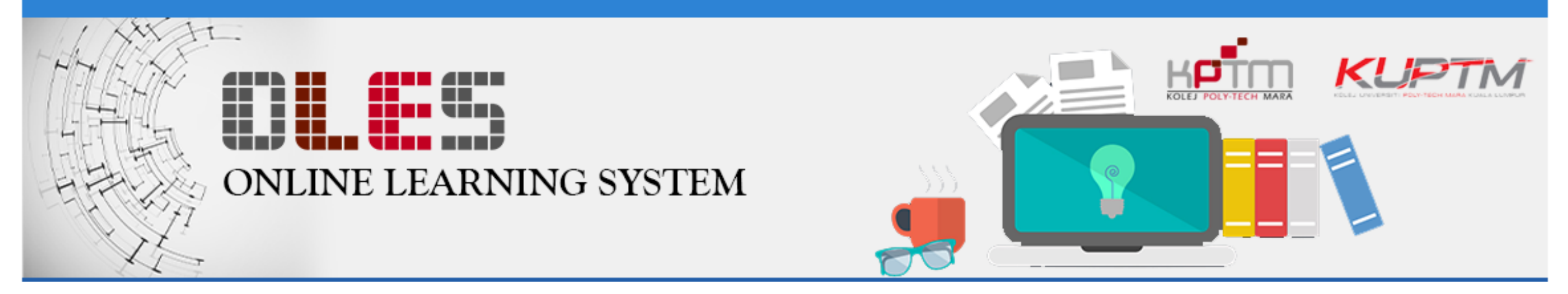

# Online Learning System (OLeS) Panduan Penggunaan untuk Pelajar

Disediakan oleh :

Puan Marziah Binti Abdul Wahab

OLeS Administrator (Akademik) Kolej Poly-Tech MARA Kuantan

# Isi Kandungan

✓ Pengenalan ✓ URL OLeS ✓ *Login* dan kemaskini *profile* ✓ Dashboard ✓Muat turun bahan pembelajaran ✓Penghantaran tugasan ✓ Forum ✓ Chatting ✓Kalendar ✓ Private File Storage ✓ Reset Password

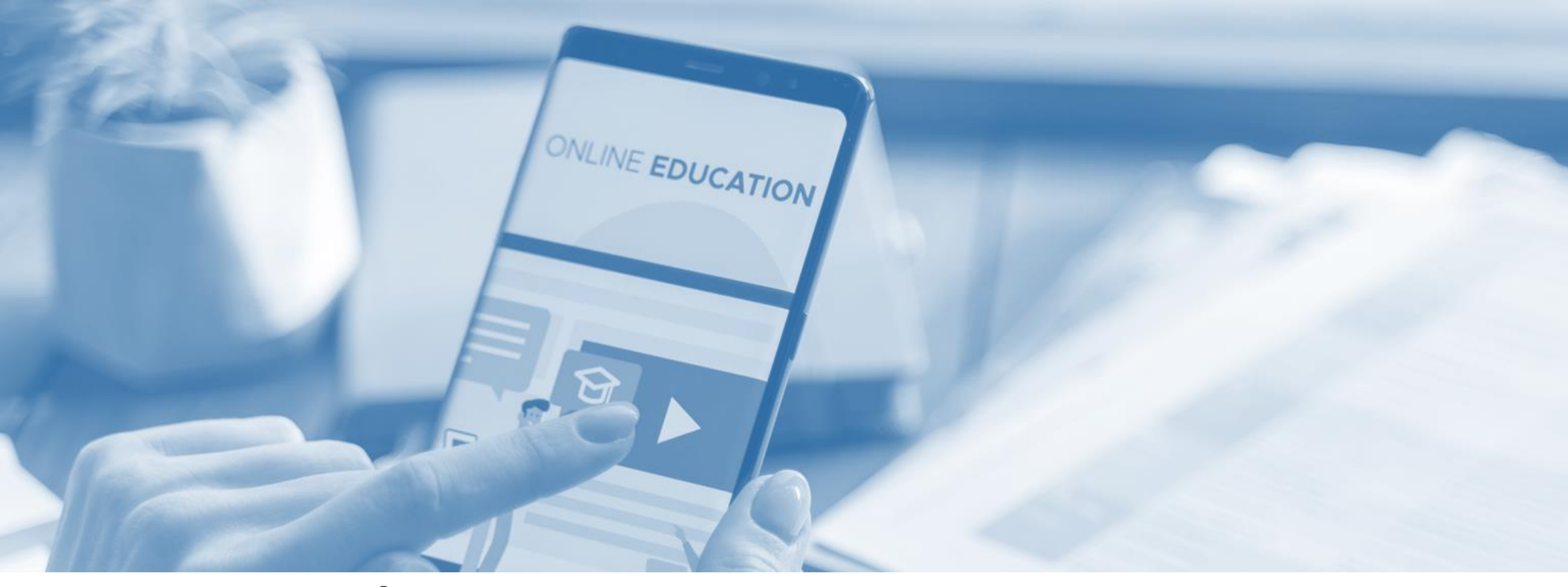

# Pengenalan

Apa itu OLeS?

### Pengenalan

- OLeS merupakan sebuah *web-based* sistem yang dibina bagi menyokong pembelajaran di atas talian di kalangan pensyarah dan pelajar.
- OLeS merupakan platform pembelajaran *online* yang rasmi bagi pensyarah dan pelajar Kolej Poly-Tech MARA di seluruh negeri.
- Setiap pelajar wajib menggunakan platform OLeS sepanjang sesi pembelajaran di sini. Namun begitu, pensyarah dan pelajar masih bebas untuk mengguna sebarang aplikasi lain bagi menyokong pembelajaran online.

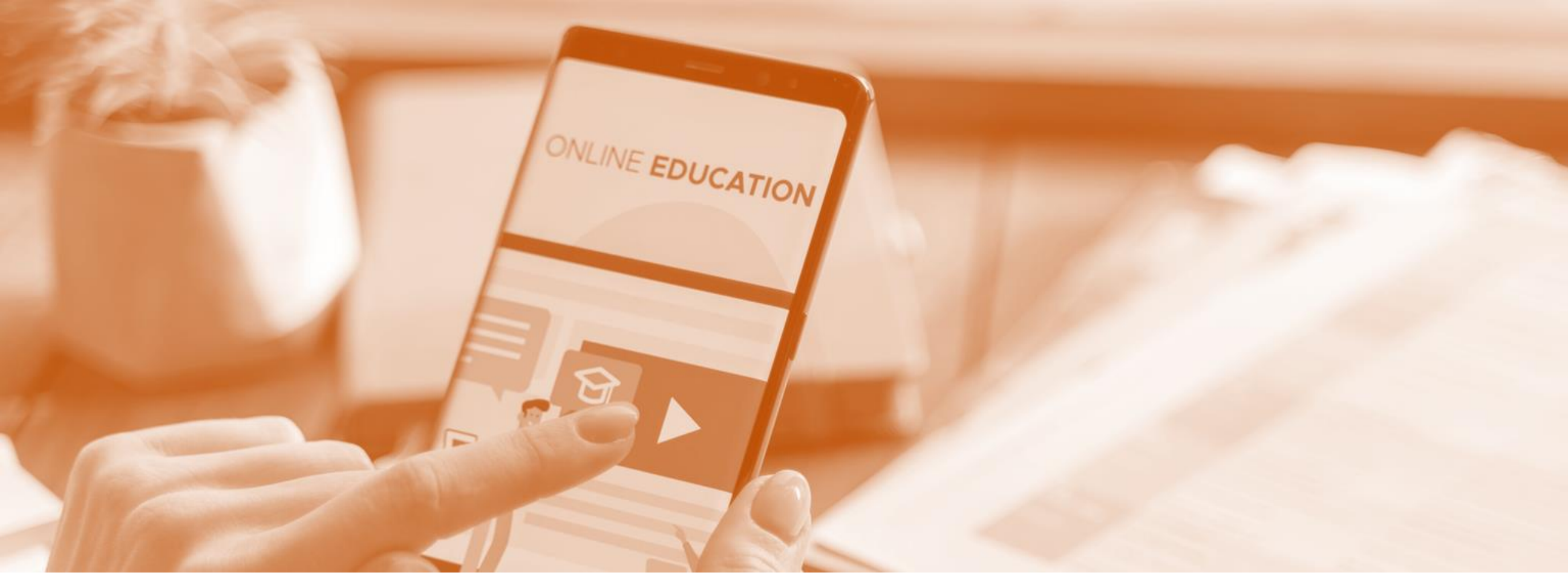

# URL OLES

Bagaimana saya ingin akses OLeS?

### Akses

### • OLeS KPTM Kuantan boleh di akses di URL berikut :

http://oles-ktn.kptm.edu.my/moodle/

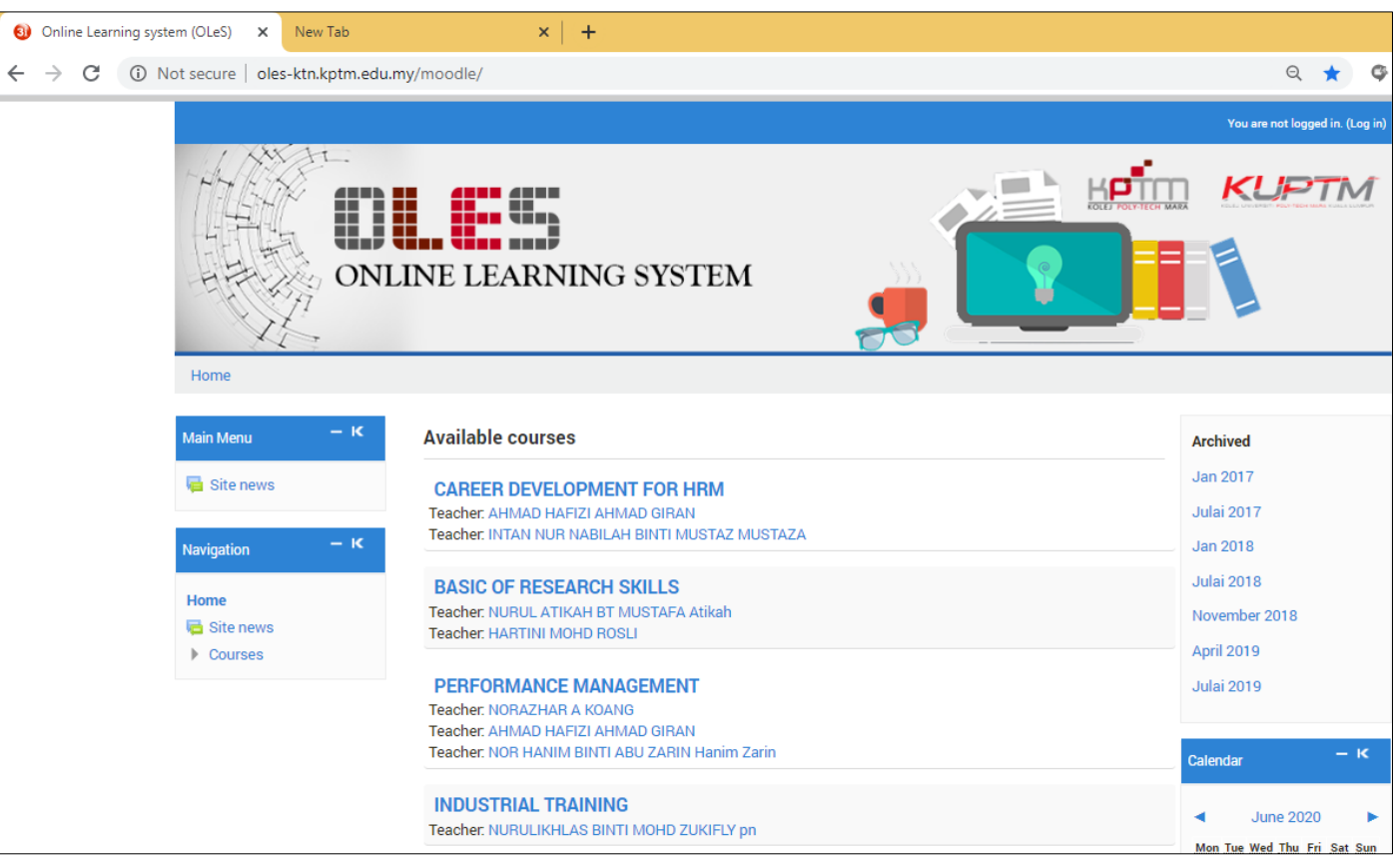

### Akses

### • OLeS KPTM Kuantan boleh di akses di URL berikut :

http://oles-ktn.kptm.edu.my/moodle/

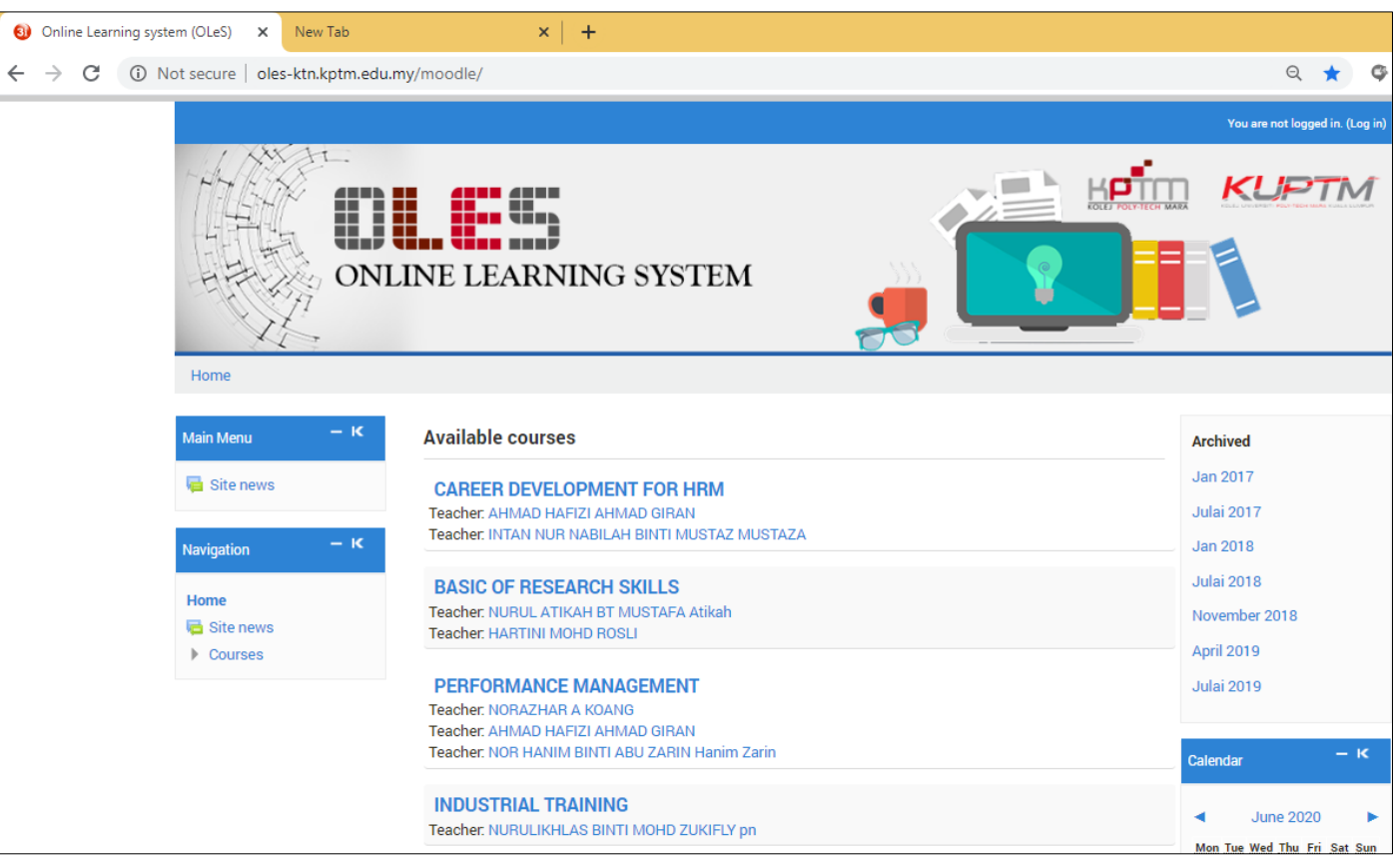

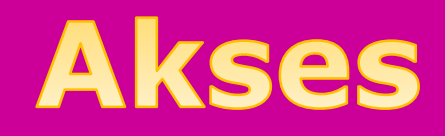

ktn.kptm.edu.my/index.php/ms/ Paused  $\rightarrow$ C **e** ٥<sub>R</sub> Q **(**09) - 536 - 6701/513/514 prktn@kptm.edu.my PAUTAN 🗸 UTAMA PROFIL KPTM ~ KEMASUKAN <sup>,</sup> (AMPUS 🗸 CAWANGAN 🗸 HUBUNGI KAMI 🗸 Q PELAJAR STAF PELAWAT AGENSI > Buku Panduan Akademik ARA 24) A10916 > Buku Panduan dan **P**TN Atau cara ke dua, pelajar Peraturan Pelajar pindaan PLB 24) A10918 boleh akses OLeS dari laman 2019 web Kolej Poly-Tech MARA QA/FA 2021 > Bayaran Yuran Online Kuantan di ktn.kptm.edu.my > Jadual Peperiksaan Akhir ۰%0 íuran Pi dan klik pada link Pautan > Serikutn 4) A10202 > Kalendar Akademik PELAJAR CEMERL PELAJAR > Sistem OLeS (PELAJAI SEMASA) Sistem OLeS WE LEAD YOU \*Britshisk Aeped > Sistem SPMP 21) KO2404 TO SUCCESS > CMS - Pelajar gambilan Pelajar

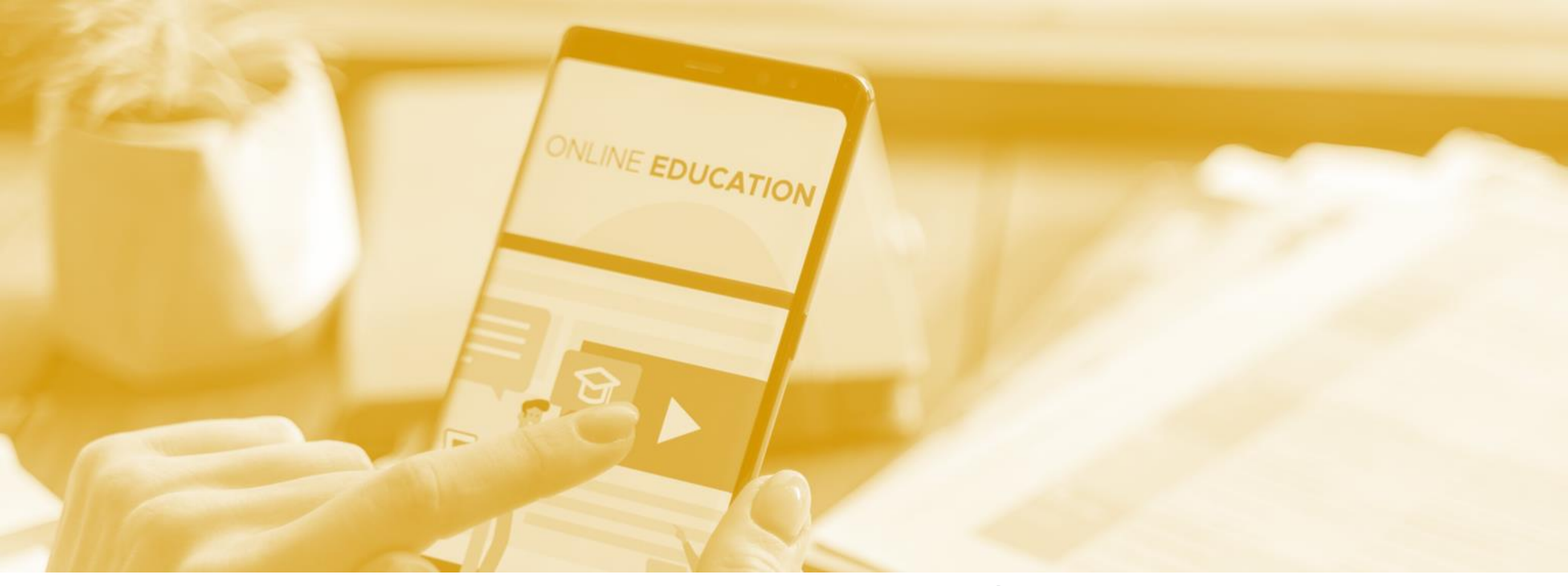

# Login dan Kemaskini Profile

Bagaimana untuk kali pertama login ke dalam OLeS?

# Login

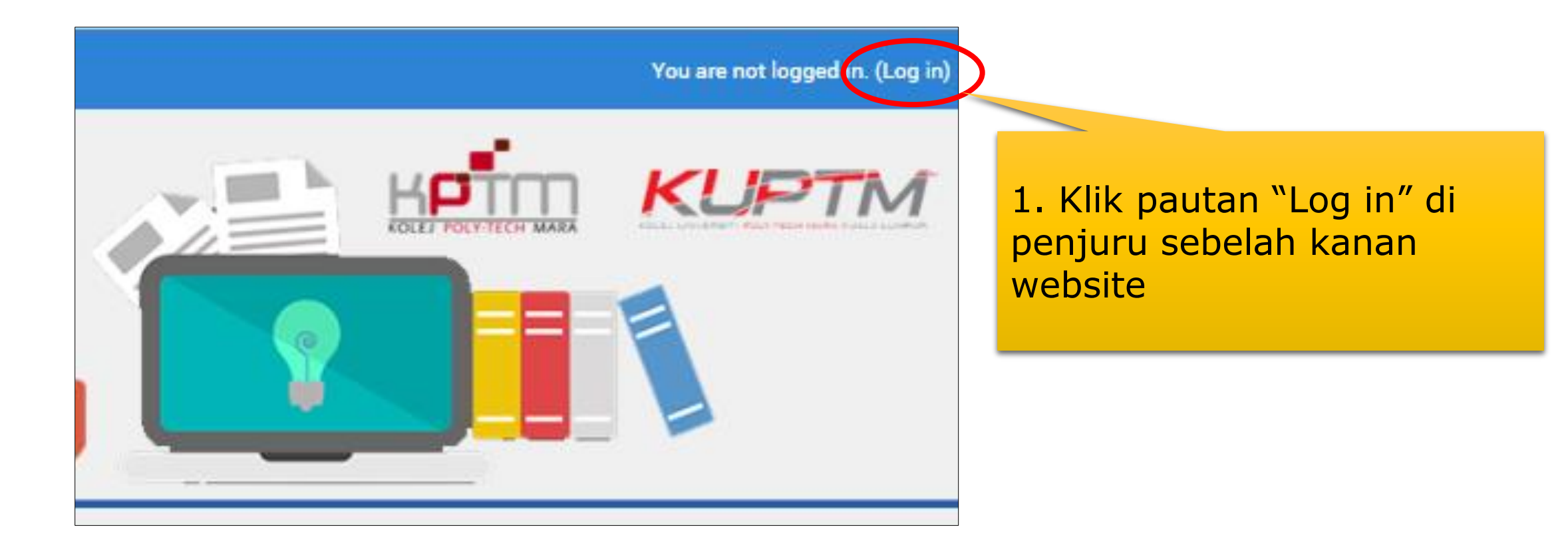

# Login

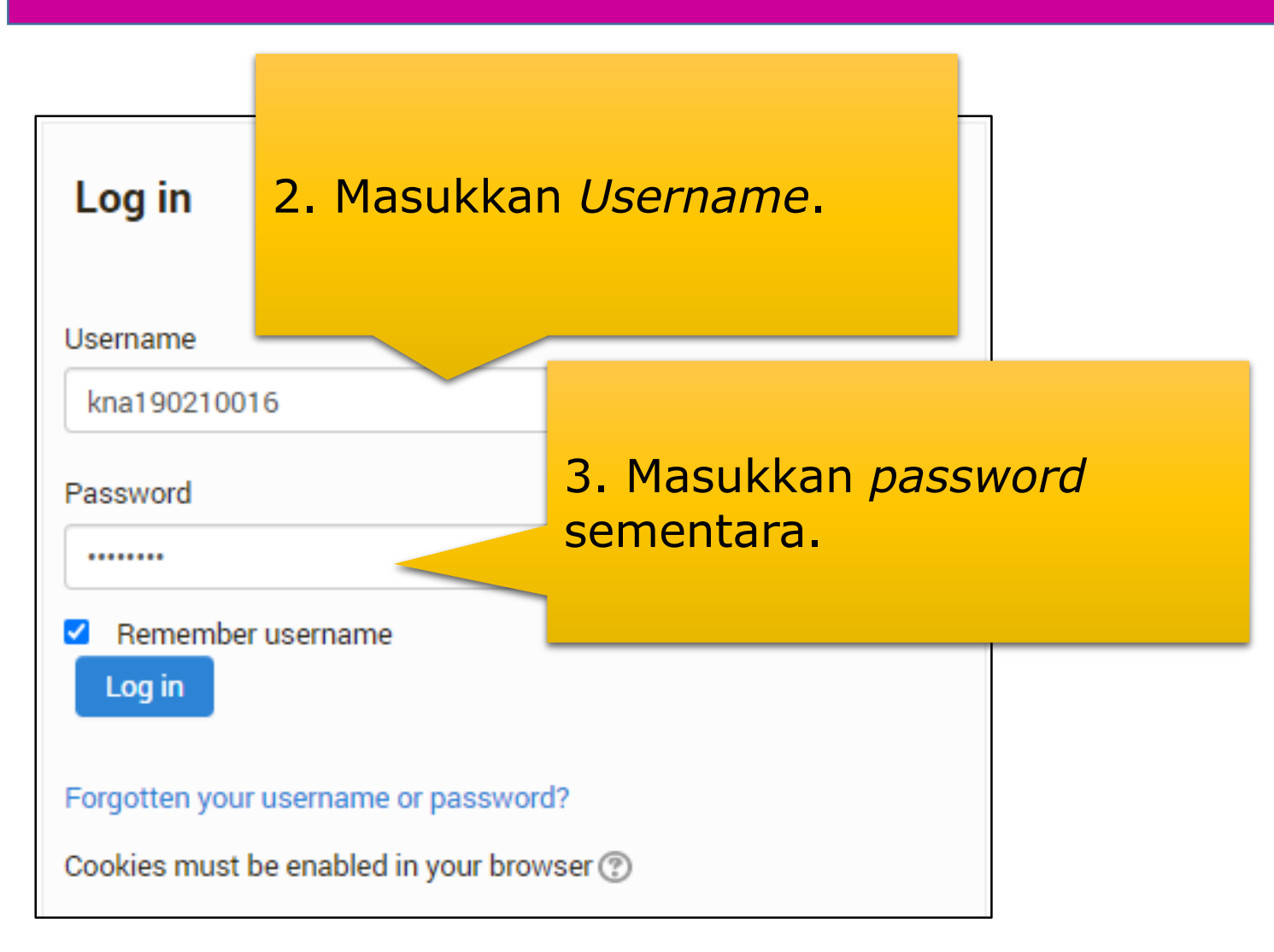

#### Peringatan:

- ✓ ID Username dan password sementara akan dibekalkan oleh Unit Jabatan Teknologi Maklumat kepada pelajar.
- ✓ Untuk kali pertama login, sistem akan meminta pelajar untuk menukar password sementara kepada password yang baharu, sila lengkapkan proses tersebut.
- ✓ Pelajar perlu ingat dengan baik password yang baharu dimasukkan. Password tersebut akan digunakan untuk login OLeS pada kali seterusnya.

### Dashboard – Paparan Utama

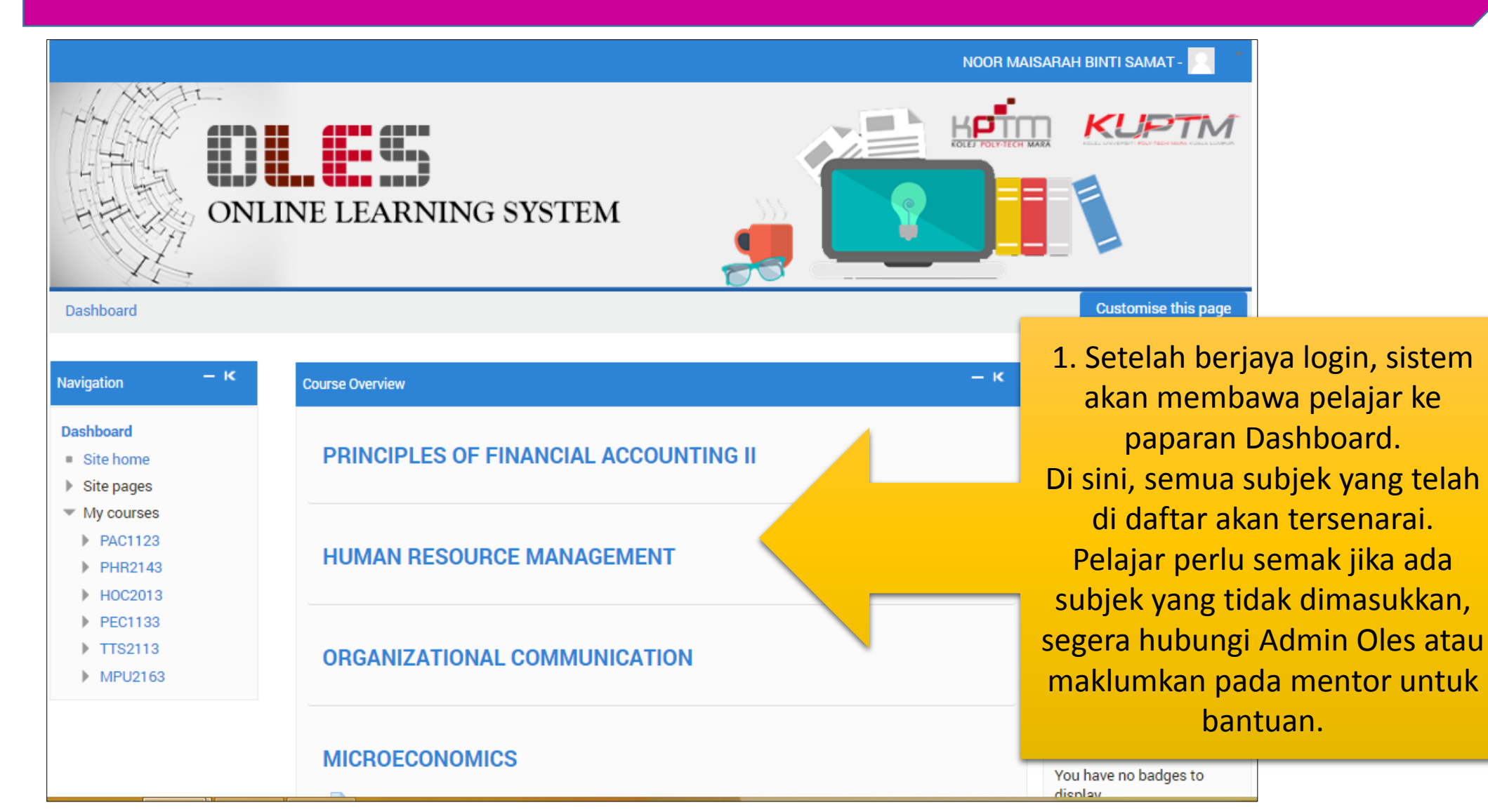

### **Kemaskini Email**

NOOR MAISARAH BINTI SAMAT -

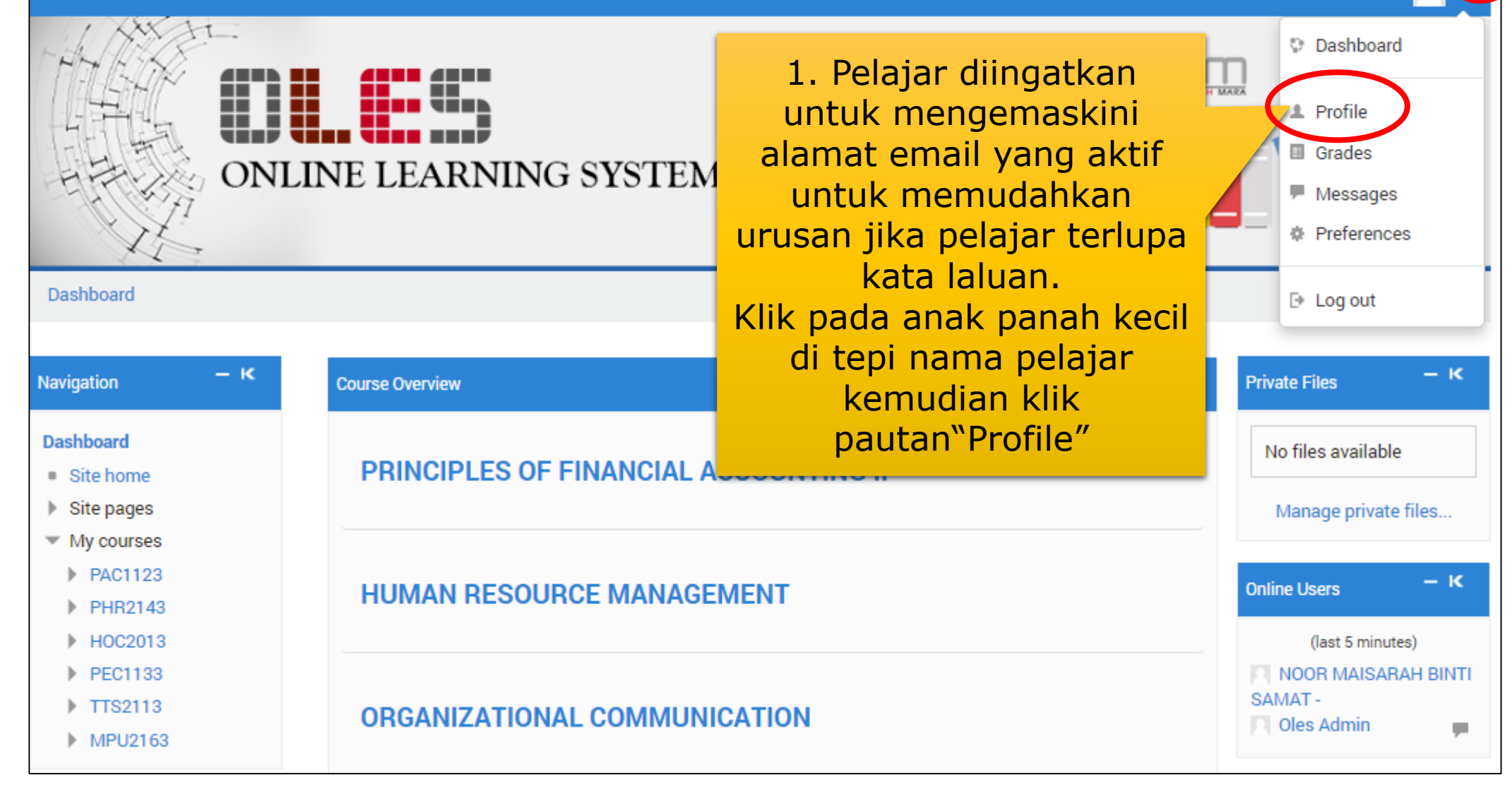

### Kemaskini Email

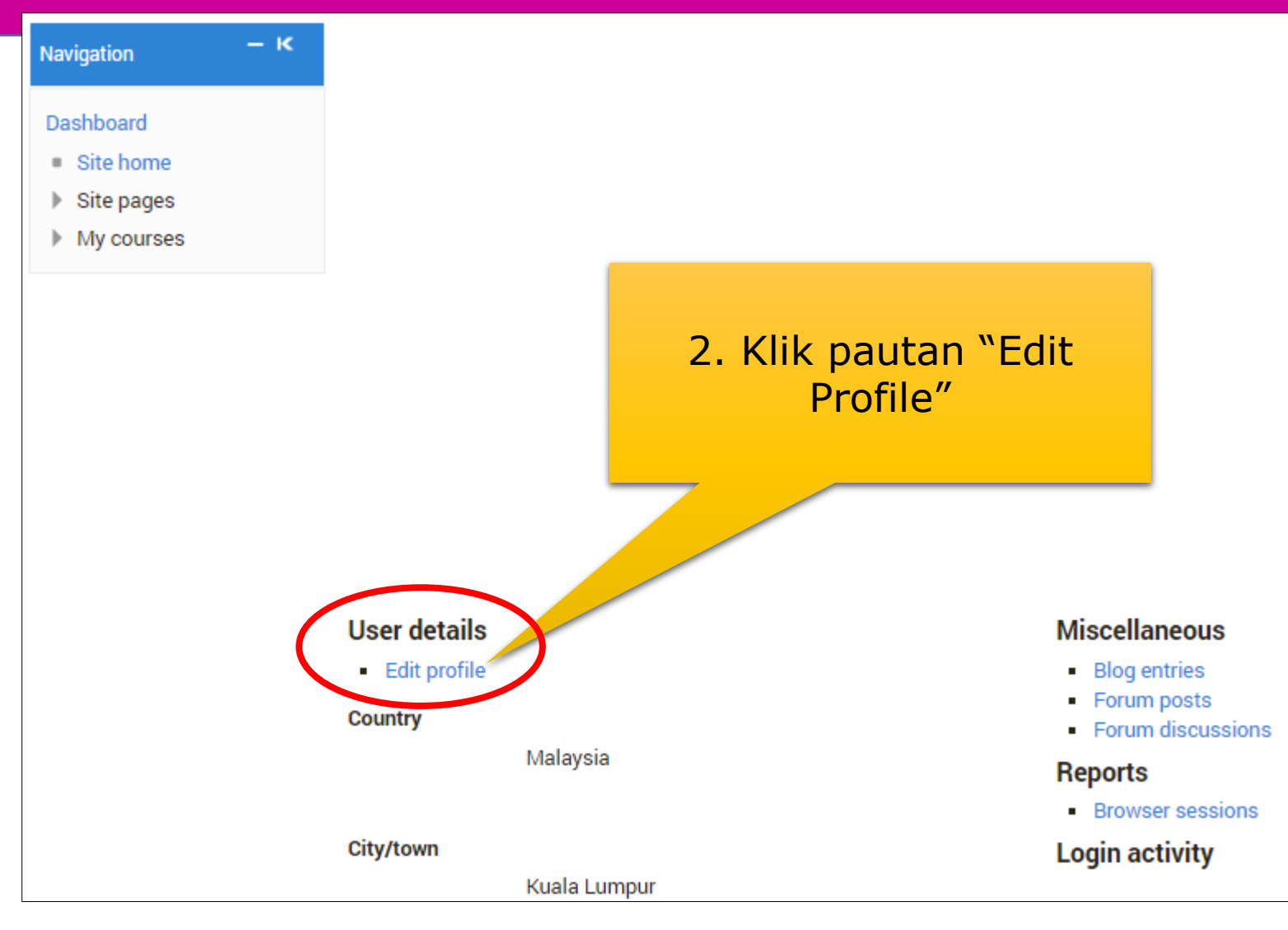

### Kemaskini Email

| NOOR MAISARAH BINTI SAMAT -                                                                                                    | 3. Pastikan email di bahagian Email Address<br>ini adalah email pelajar yang aktif.                                                                                                    |
|----------------------------------------------------------------------------------------------------|----------------------------------------------------------------------------------------------------|
| First name* NOOR MAISARAH BINTI SAMAT      Surname* -      Email address* kna190210016@student.kptm.edu      Email display Allow only other course members to see | Kemaskini jika email tersebut salah atau<br>tidak aktif. Pastikan pelajar memasukkan<br>alamat email yang tepat.<br>Cth email :<br>kna190210016@student.kptm.edu.my<br>(P/S: Admin menggalakkan pengguna<br>untuk menggunakan email rasmi KPTM) |
| City/town Kuala Lumpur                                                                                                    |                                                                                                    |
| Select a country Malaysia                                                                                                    | ~                                                                                                    |

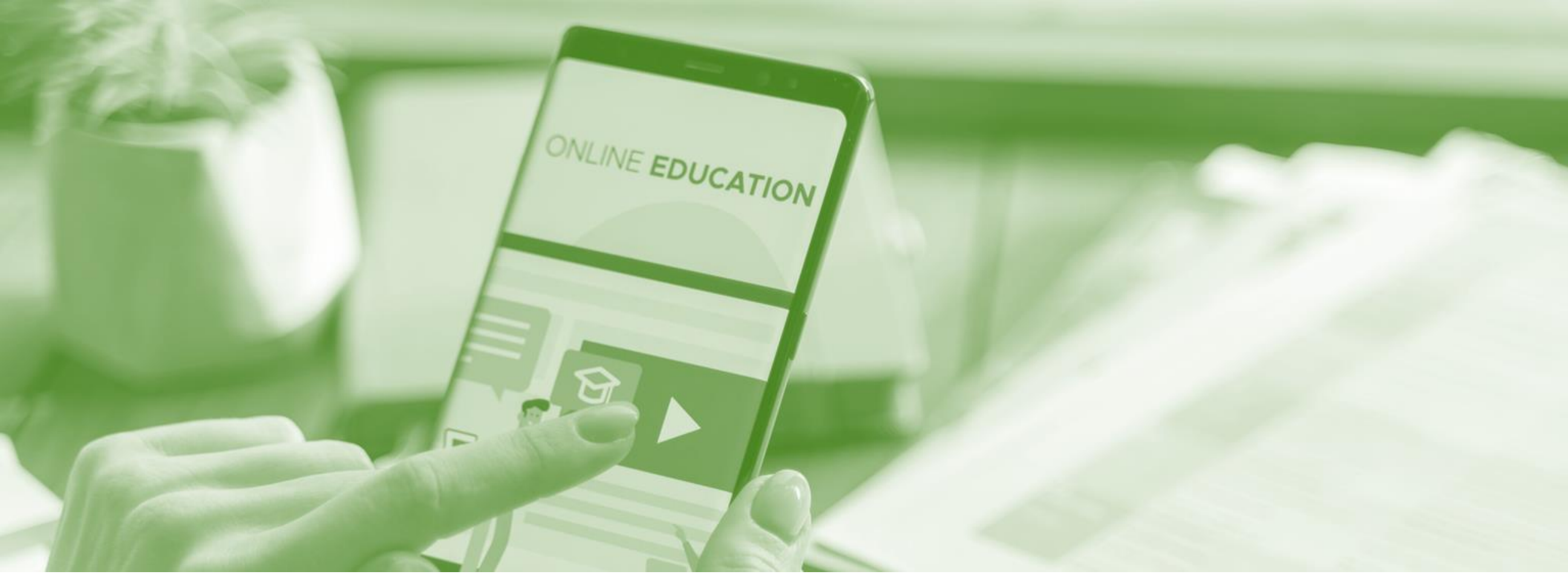

Pelajar boleh memuat turun bahan pembelajaran yang telah dibekalkan oleh Pensyarah

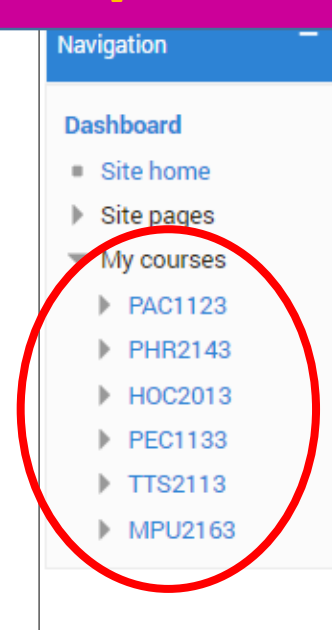

1. Di *Dashboard* pelajar dapat melihat senarai subjek yang didaftarkan pada semester tersebut.

#### — к – к Private Files Course Overview No files available PRINCIPLES OF FINANCIAL ACCOUNTING II Manage private files... - K Online Users HUMAN RESOURCE MANAGEMENT (last 5 minutes) NOOR MAISARAH BINTI SAMAT -ORGANIZATIONAL COMMUNICATION – к Latest Badges You have no badges to MICROECONOMICS display You have assignments that need attention – к Calendar June 2020 ► CONCEPTS AND APPLICATION OF E-COMMERCE Fri Sat Sun Wed Thu 5 6 You have assignments that need attention 10 11 12 13 14 16 17 18 19 20 21 22 23 24 25 26 27 28 29 30 **PENGAJIAN MALAYSIA 2** You have assignments that need attention – к Upcoming Events 📁 There are new forum posts

2. Untuk r

| Navigation — K                                                                    | Course Overview — K                                                                 | Private Files – K                                                                                                    |
|-----------------------------------------------------------------------------------|-------------------------------------------------------------------------------------|----------------------------------------------------------------------------------------------------|
| Dashboard<br>Site home<br>Site pages                                              | PRINCIPLES OF FINANCIAL ACCOUNTING II                                               | No files available<br>Manage private files                                                                                                    |
| <ul> <li>My courses</li> <li>PAC1123</li> <li>PHR2143</li> <li>HOC2013</li> </ul> | HUMAN RESOURCE MANAGEMENT                                                           | Online Users – K                                                                                                    |
| <ul> <li>PEC1133</li> <li>TTS2113</li> <li>MPU2163</li> </ul>                     | ORGANIZATIONAL COMMUNICATION                                                        | NOOR MAISARAH BINTI<br>SAMAT -                                                                                                    |
|                                                                                   |                                                                                     | You have no badges to display                                                                                                    |
| 2. Untuk melihat bahan<br>pembelajaran, pelajar<br>perlu klik pada subjek         | CONCEPTS AND APPLICATION OF E-COMMERCE                                              | Calendar – K<br>June 2020 ►                                                                                                    |
| tersebut. Contoh : Klik<br>pada subjek "Concept                                   | Vou have assignments that need attention                                            | Mon Tue Wed Thu Fri Sat Sun           1         2         3         4         5         6         7           8         9         10         11         12         13         14           15         16         17         18         19         20         21           20         22         24         25         25         27         20 |
| And Application of E-<br>Commerce"                                                | PENGAJIAN MALAYSIA 2                                                                | 22 23 24 25 20 27 28<br>29 30                                                                                                    |
|                                                                                   | You have assignments that need attention           Image: There are new forum posts | Upcoming Events – K                                                                                                    |

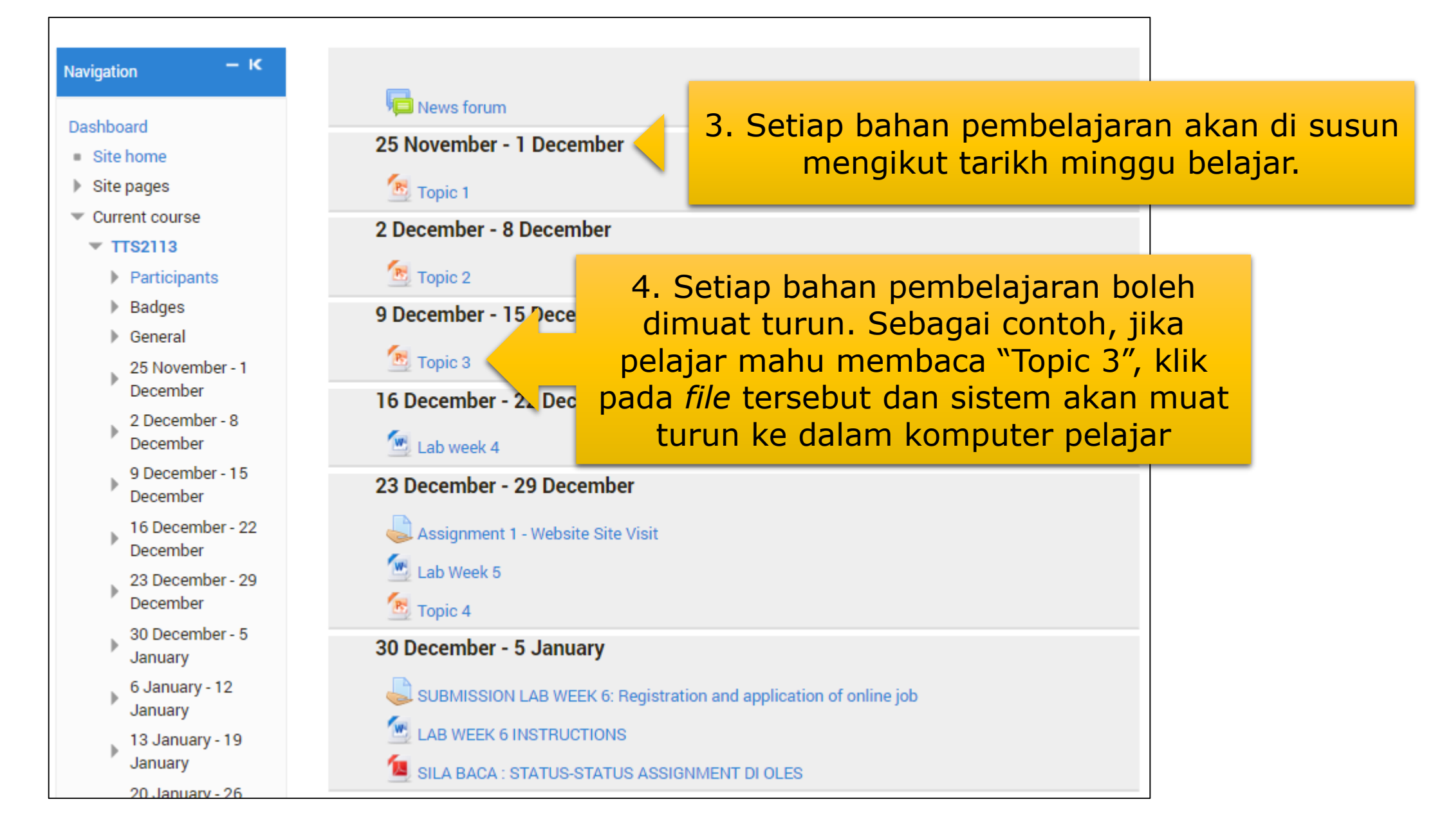

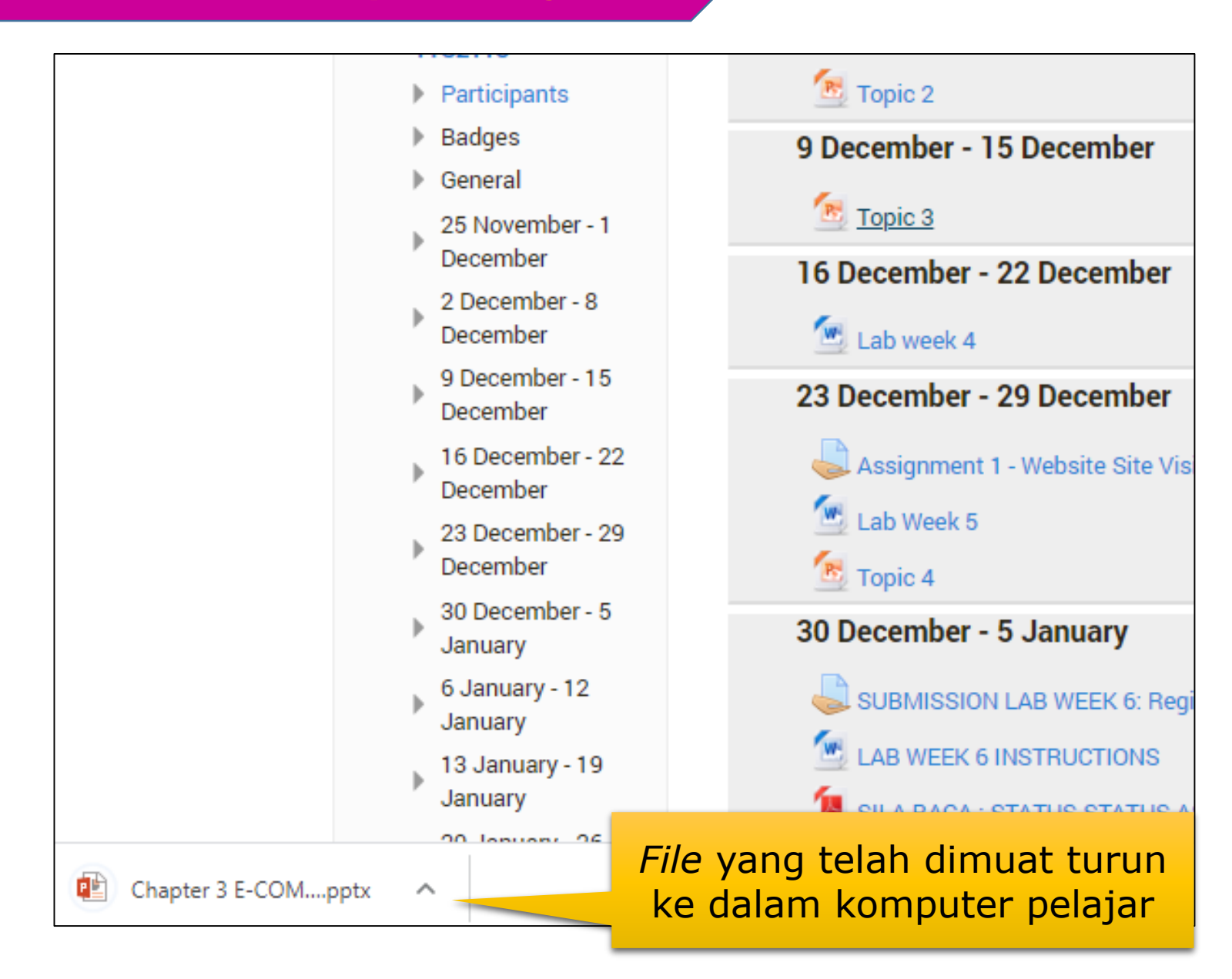

 Pelajar boleh mencetak nota-nota yang telah diberikan pensyarah jika tidak selasa membacanya di skrin komputer.

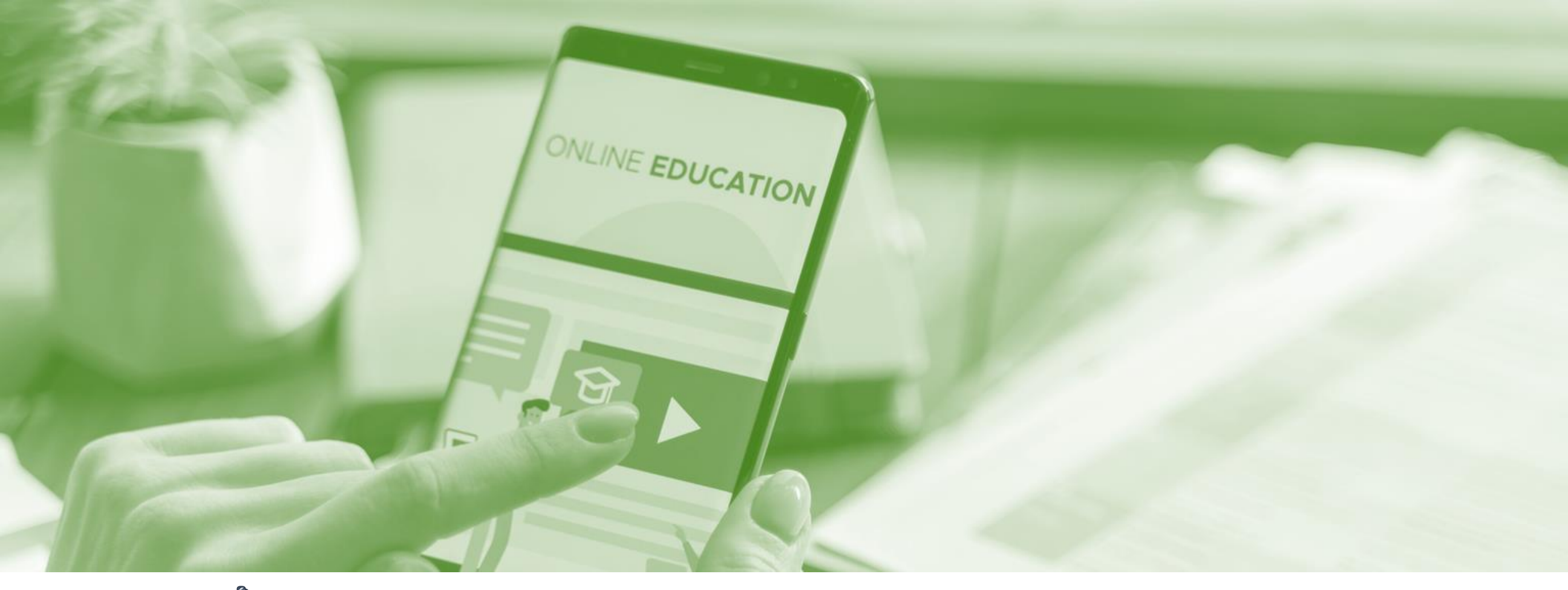

Pelajar boleh menghantar tugasan secara online.

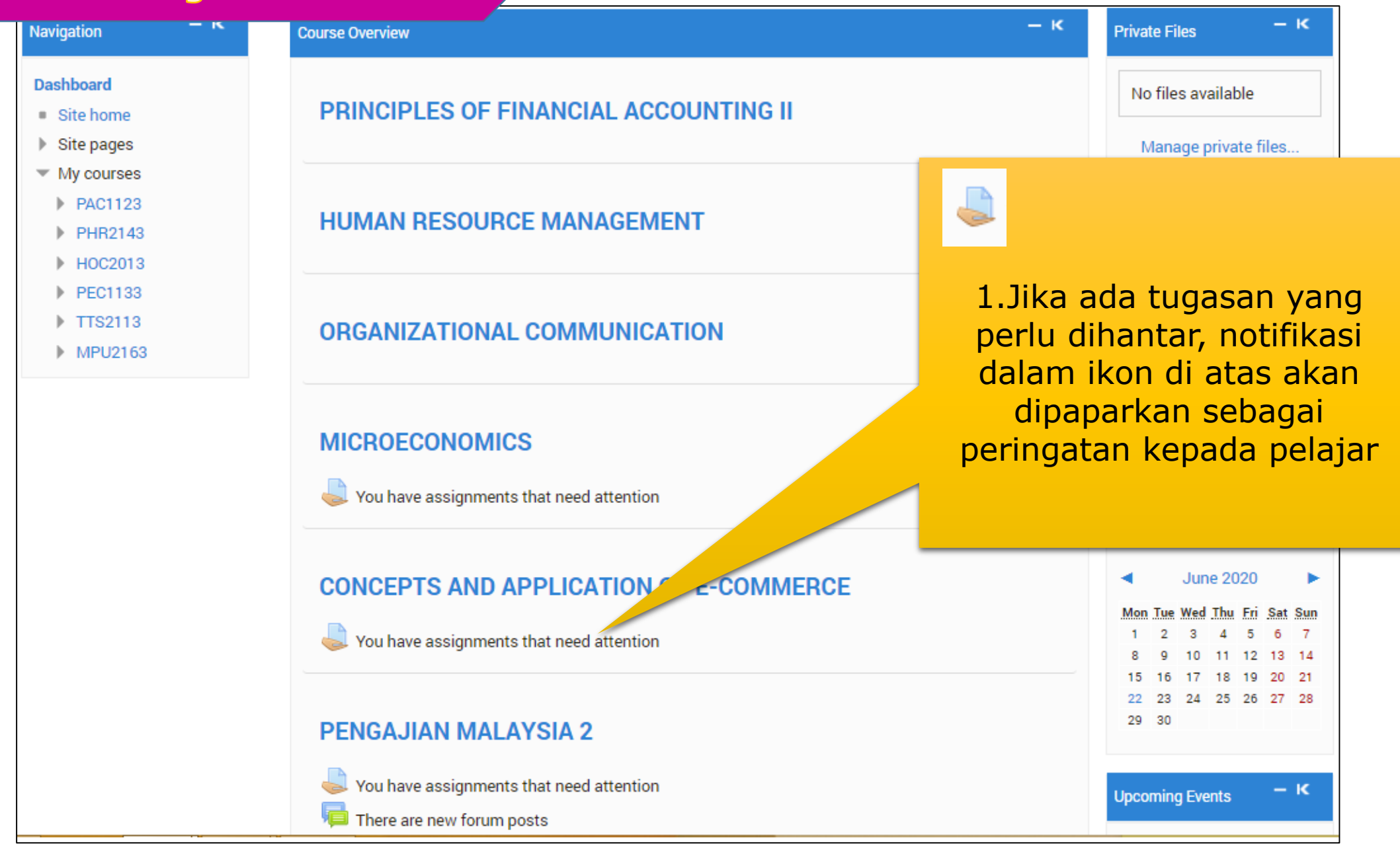

#### **CONCEPTS AND APPLICATION OF E-COMMERCE**

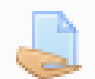

You have assignments that need attention

Assignment: SUBMISSION - ASSIGNMENT 2 Due date: Wednesday, 24 June 2020, 11:55 PM My submission: Not submitted yet, Not graded

Assignment: Submission Proposal Assignment 3 Due date: Thursday, 6 February 2020, 11:55 PM My submission: Not submitted yet, Not graded 2. Klik pada pautan tersebut dan senarai serta perincian tugasan yang perlu diambil perhatian akan dipaparkan.

Sebagai contoh : pelajar ingin menghantar tugasan Assignment 2, klik pautan "Assignment 2"

 Perincian tugasan seperti tarikh akhir penghantaran dan masa adalah untuk rujukan pelajar

#### SUBMISSION - ASSIGNMENT 2

Please check your file carefully before upload.

- Limit file is 1MB, please zip your file if the size is exceed than 1MB
- Submission is only ONCE.
- Those who cannot upload the file because the size is exceed than 1MB, please print out and drop in my pigeon hole not later that 24 June 2020

 Pastikan anda membaca terlebih dahulu arahan yang telah Pensyarah tetapkan untuk tugasan tersebut

| <b>~</b> |    |    |   |         |
|----------|----|----|---|---------|
| SIL      | hm | ce | n | etatue  |
| Ju       |    | 55 |   | ้อเนเนอ |

| Submission status Draft (not submitted)    |                                   |                               |  |  |  |  |  |
|--------------------------------------------|-----------------------------------|-------------------------------|--|--|--|--|--|
| Grading status                             | Not graded                        |                               |  |  |  |  |  |
| Due date                                   | Wednesday, 24 June 2020, 11:55 PM |                               |  |  |  |  |  |
| Time remaining                             | 2 days 8 hours                    | 2 days 8 hours                |  |  |  |  |  |
| Last modified                              | Monday, 22 June 2020, 3:29 PM     | Monday, 22 June 2020, 3:29 PM |  |  |  |  |  |
| Submission comments                        | Comments (0)                      |                               |  |  |  |  |  |
| Add submission 3. Klik "Add<br>Submission" |                                   |                               |  |  |  |  |  |
| Make changes to your submission            |                                   |                               |  |  |  |  |  |
|                                            |                                   |                               |  |  |  |  |  |

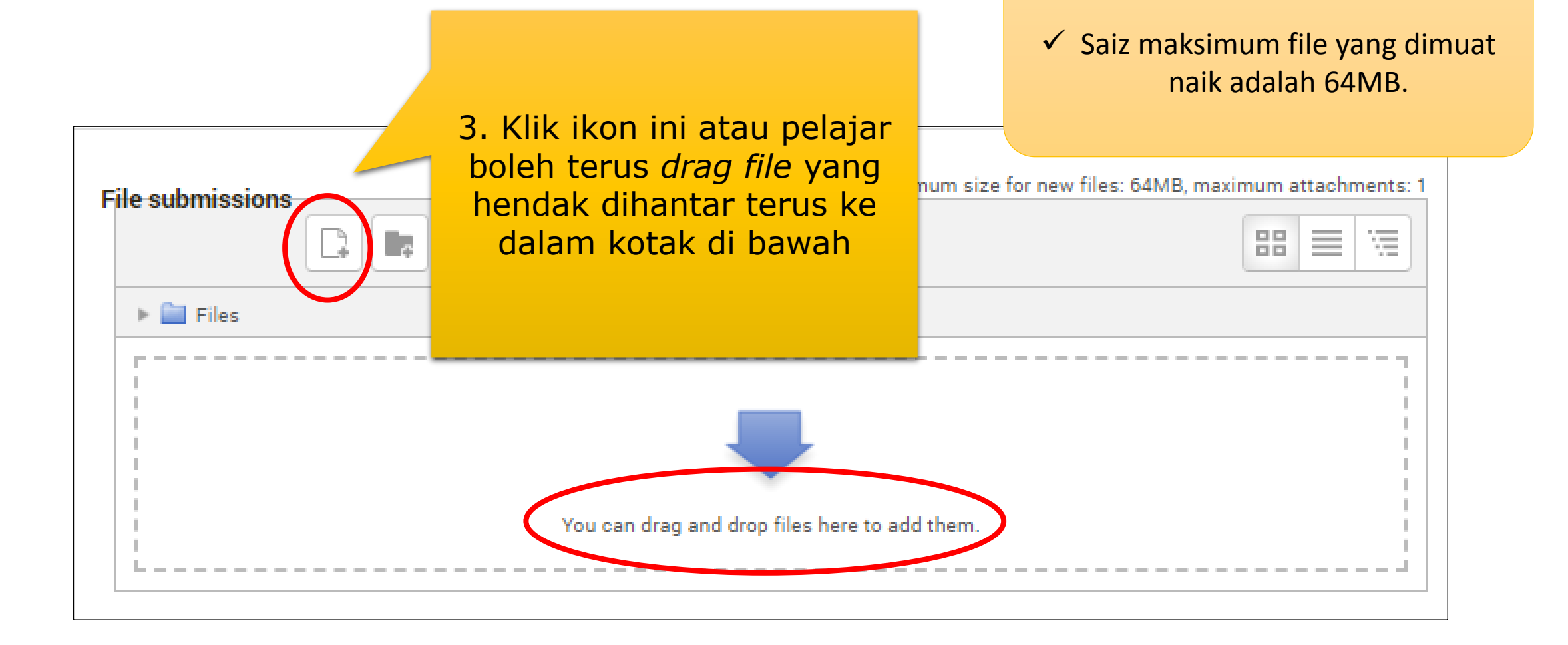

|                                |  | File picker            | × |
|--------------------------------|--|------------------------|---|
| n Recent files                 |  |                        |   |
| 🏝 Upload a file                |  |                        |   |
| 🏝 URL downloader               |  |                        | 2 |
| n Private files                |  | Attachment Choose File |   |
| Wikin<br>4. Klik "Choose File' |  | Author Choose license  |   |
|                                |  | Upload this file       |   |

| Name                                       | Date modified       | Туре               | Size      |                 |
|--------------------------------------------|---------------------|--------------------|-----------|-----------------|
| ASSIGNMENT                                 | 3/16/2020 9:52 AM   | File folder        |           |                 |
| J MDR                                      | 5/17/2020 9:36 AM   | File folder        |           |                 |
| MID TERM TEST                              | 1/10/2020 4:35 PM   | File folder        |           |                 |
| OBSERVATION                                | 12/2/2019 11:40 AM  | File folder        |           |                 |
| 퉬 REDO and Example                         | 2/9/2020 9:09 AM    | File folder        |           |                 |
| TTS2113 UPDATE JULY 2018                   | 1/30/2020 10:00 AM  | File folder        |           |                 |
| 퉬 TTS2113 UPDATE JULY 2018-1               | 2/3/2020 2:52 PM    | File folder        |           |                 |
| 퉬 TTS2113-Assignment 1 - Website Site Visi | 3/16/2020 9:49 AM   | File folder        |           | 5 Pilih file va |
| 👃 Assignment 2 - Maisarah Section 3.pdf    | 11/20/2019 4:00 PM  | Adobe Acrobat D    | 19,907 KB |                 |
| Asymmetric encryption - Simply explaine    | 2/4/2020 10:01 AM   | MP4 Video          | 6,693 KB  | untuk diha      |
| BORANG PENGESAHAN_TTS2113.docx             | 1/30/2020 2:13 PM   | Microsoft Word D   | 48 KB     |                 |
| BORANG PENGESAHAN_TTS2233_sec12            | 8/15/2016 11:16 AM  | Microsoft Word D   | 36 KB     |                 |
| COVER.docx                                 | 1/29/2020 3:58 PM   | Microsoft Word D   | 33 KB     |                 |
| EC SEPT 2018.pdf                           | 2/17/2020 9:01 AM   | Adobe Acrobat D    | 3,683 KB  |                 |
| 🔊 e-commerce-turban.pdf                    | 11/20/2019 4:00 PM  | Adobe Acrobat D    | 19,907 KB |                 |
| exercise C2-C3.docx                        | 1/5/2020 10:27 AM   | Microsoft Word D   | 315 KB    |                 |
| 📄 jagan dan perlu.docx                     | 1/6/2020 10:28 PM   | Microsoft Word D   | 3,095 KB  |                 |
| 🕼 markah Asg 1 TTS2131.xlsx                | 2/14/2020 10:06 AM  | Microsoft Excel W  | 304 KB    |                 |
| 🔄 next-gen-payment-f1.jpg                  | 1/26/2020 10:03 AM  | JPEG image         | 62 KB     |                 |
| NOV 2016 EC-FORMAT LAMA.pdf                | 2/17/2020 9:02 AM   | Adobe Acrobat D    | 3,398 KB  |                 |
| Observation planner_TTS2113.docx           | 12/2/2019 11:34 AM  | Microsoft Word D   | 37 KB     |                 |
| 💽 payment-system-p-1080.png                | 1/26/2020 10:03 AM  | PNG image          | 48 KB     |                 |
| Project TTS2113 MS.docx                    | 2/21/2020 2:56 PM   | Microsoft Word D   | 41 KB     |                 |
| TTS2113 CAEC NOV19 ASGMT 1.docx            | 12/17/2019 2:31 PM  | Microsoft Word D   | 68 KB     |                 |
| TTOTTO CAFC NOVID ASCMT 1 H                | 12/17/2010 2:22 014 | A J - L - A L -+ D | 400 MD    |                 |

ng betul ntar

ame: Assignment 2 - Maisarah Section 3.pdf

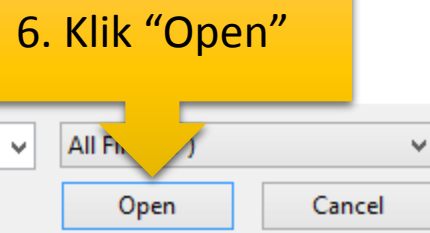

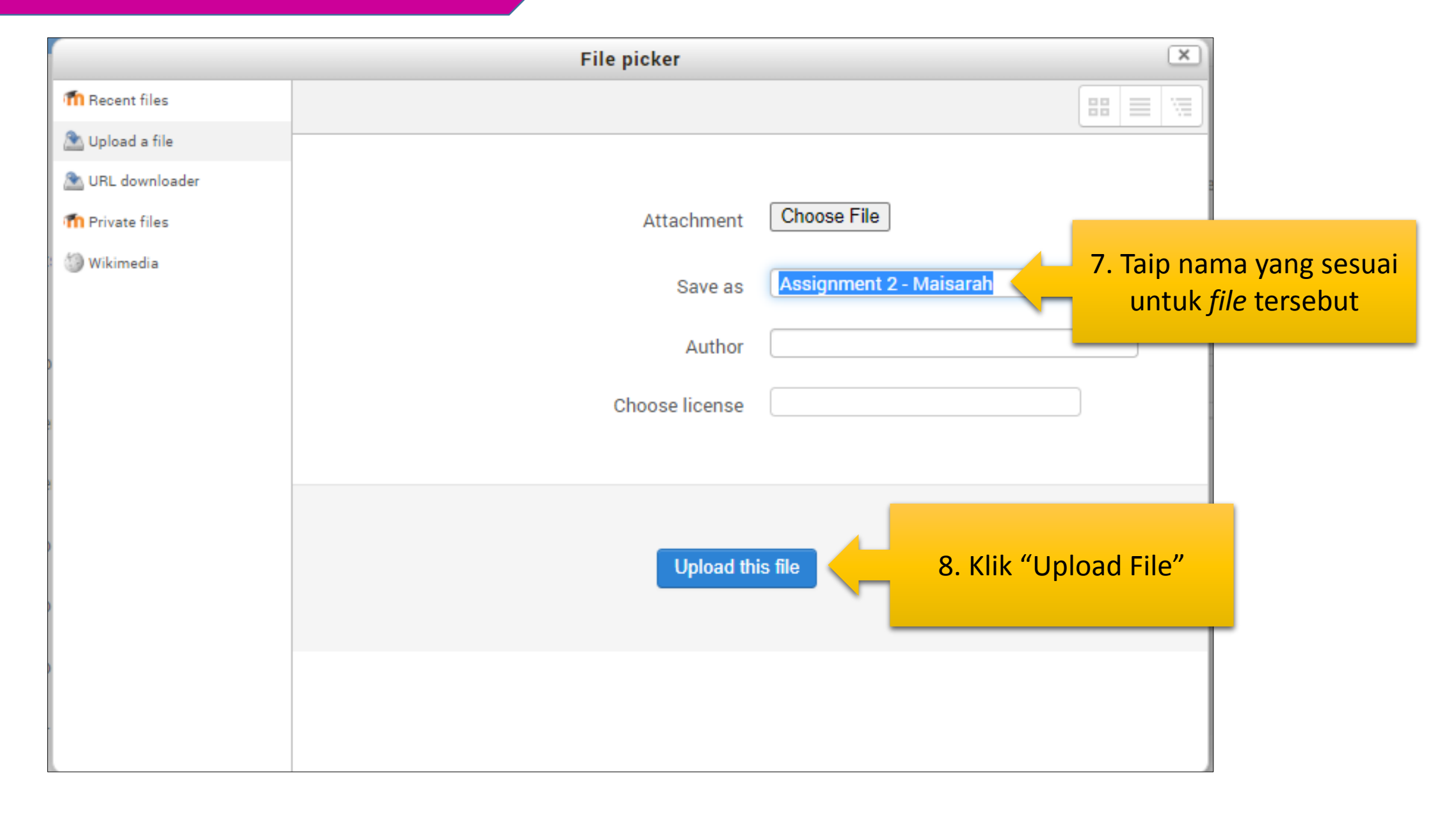

#### SUBMISSION - ASSIGNMENT 2

Please check your file carefully before upload.

- Limit file is 1MB, please zip your file if the size is exceed than 1MB
- Submission is only ONCE.
- Those who cannot upload the file because the size is exceed than 1MB, please print out and drop in my pigeon hole not later that 24 June 2020

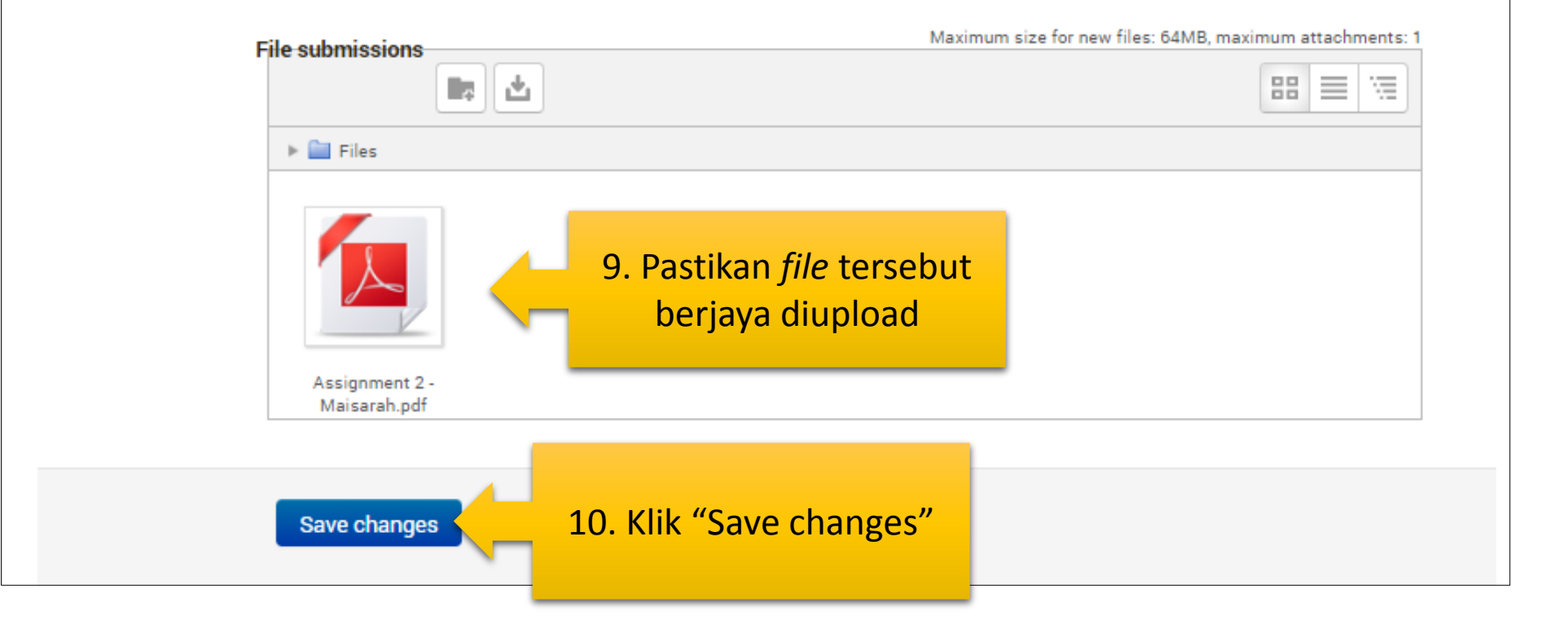

| Submission status   |                                                                      |                                                                                                    |
|---------------------|----------------------------------------------------------------------|----------------------------------------------------------------------------------------------------|
| Submission status   | Draft (not submitted)                                                |                                                                                                    |
| Grading status      | Not graded                                                           |                                                                                                    |
| Due date            | Wednesday, 24 June 2020, 11:55 PM                                    |                                                                                                    |
| Time remaining      | 2 days 8 hours                                                       |                                                                                                    |
| Last modified       | Monday, 22 June 2020, 3:34 PM                                        |                                                                                                    |
| File submissions    | Assignment 2 - Maisarah Section 3.pdf                                |                                                                                                    |
| Submission comments | ► Comments (0)<br>Edit submission<br>Make changes to your submission | <ul> <li>Tugasan yang belum dihantar<br/>masih boleh diubah dengan<br/>menekan butang "Edit<br/>Submission"</li> </ul> |
|                     | Submit assignment                                                    | 10. Klik "Continue"                                                                                                    |
| On                  | ice this assignment is submitted you will not be able to make an     | ny more changes.                                                                                                    |
|                     |                                                                      |                                                                                                    |

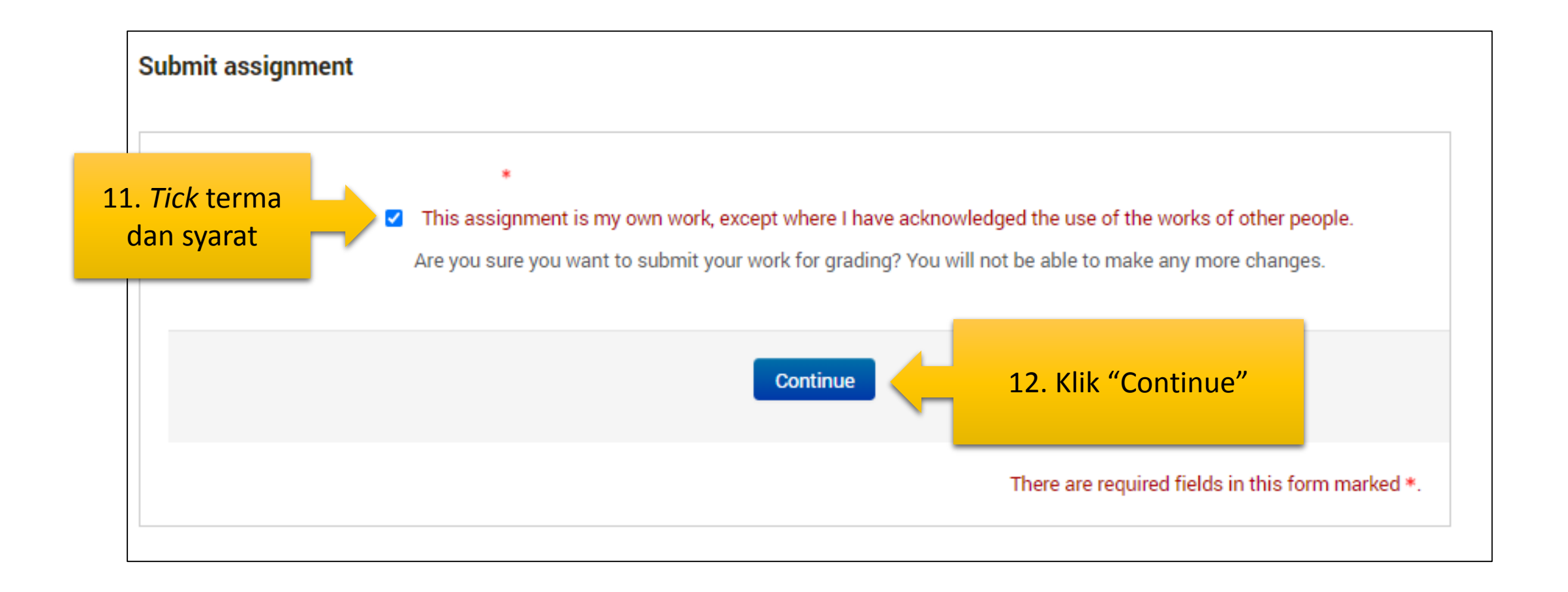

#### SUBMISSION - ASSIGNMENT 2

Please check your file carefully before upload.

- Limit file is 1MB, please zip your file if the size is exceed than 1MB
- Submission is only ONCE.
- Those who cannot upload the file because the size is exceed than 1MB, please print out and drop in my pigeon hole not later that 24 June 2020

#### Submission status

| Submission status   | Submitted for grading         | Submitted for grading |                                                                           |  |  |  |  |
|---------------------|-------------------------------|-----------------------|---------------------------------------------------------------------------|--|--|--|--|
| Grading status      | Not graded                    | Not graded            |                                                                           |  |  |  |  |
| Due date            | Wednesday, 24 June 2020, 11:5 | 13. Tugasan telah     |                                                                           |  |  |  |  |
| Time remaining      | 2 days 8 hours                | berjaya dihantar      |                                                                           |  |  |  |  |
| Last modified       | Monday, 22 June 2020, 3:34 PM |                       |                                                                           |  |  |  |  |
| File submissions    | 📙 📕 Assignment 2 - Mais       | sarah Section 3.pdf   | <ul> <li>Tugasan yang telah dihantar tid<br/>boleh lagi diedit</li> </ul> |  |  |  |  |
| Submission comments | Comments (0)                  |                       |                                                                           |  |  |  |  |

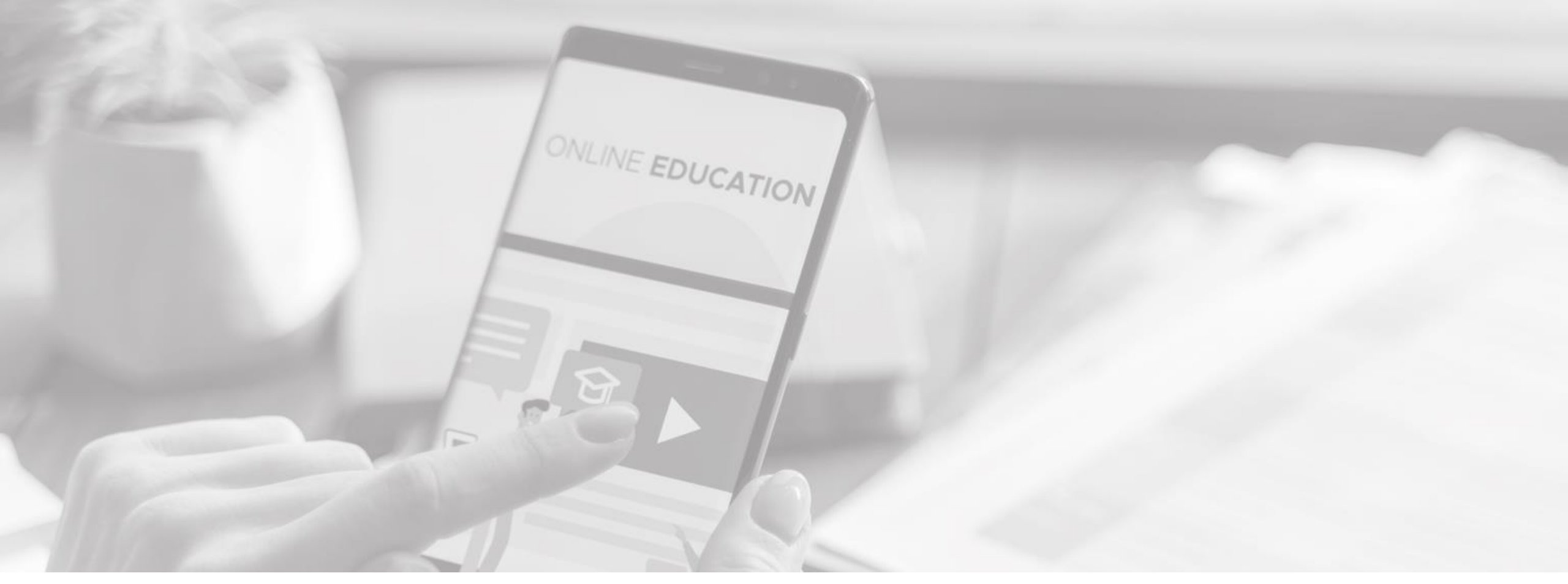

Forum sesuai digunakan apabila terdapat perbincangan sesuatu topik

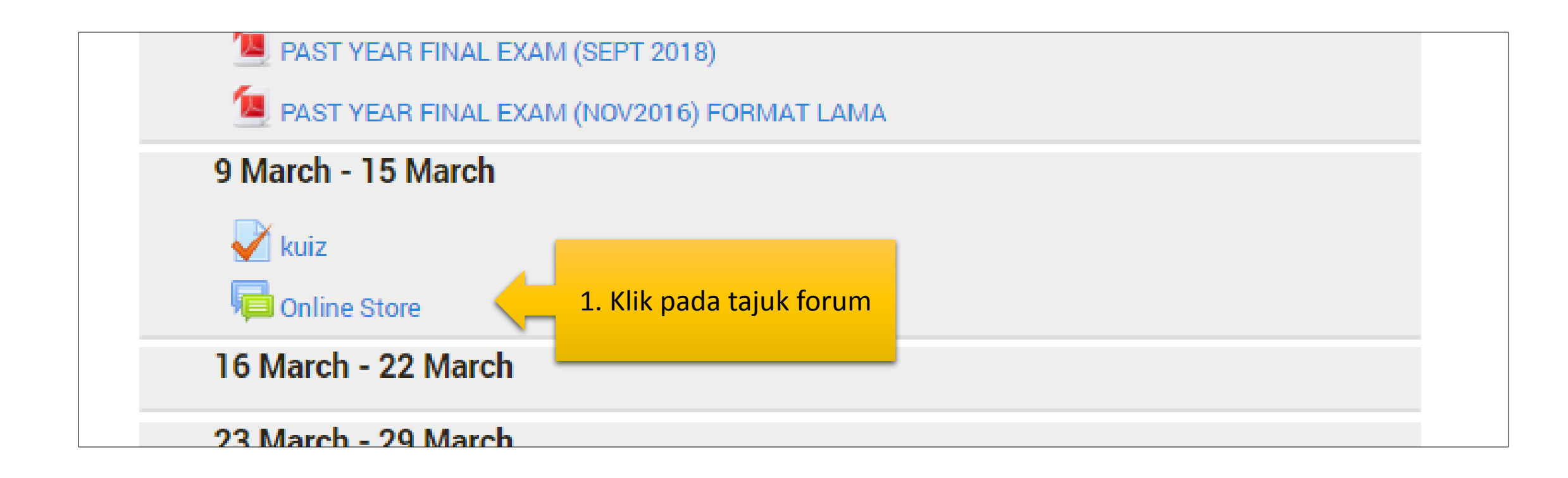

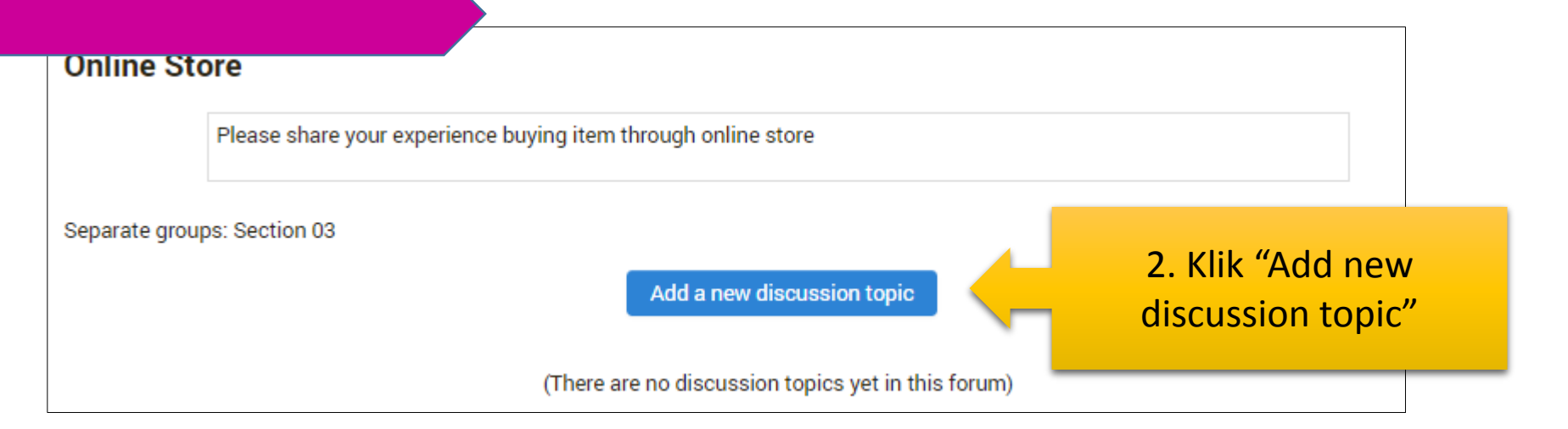

| Online Store                                                                                                    |                                                                                           |
|----------------------------------------------------------------------------------------------------|-------------------------------------------------------------------------------------------|
| Please share your experience buying item through online store                                                                                                    |                                                                                           |
| ✓ Your new discussion topic          Subject       My experience buying through online         Image: Black       Image: Black         I always online shopping at Shopee because this online store offer a variety of items and the prices are also cheap | 3. Isikan Subject dan juga<br>isi kandungan<br>perbincangan anda dan<br>klik "Post forum" |
| Discussion subscription @                                                                                                    |                                                                                           |

| Online Store                                           |                                                               |        |                             |               |         |                                              |                    |                    |  |
|--------------------------------------------------------|---------------------------------------------------------------|--------|-----------------------------|---------------|---------|----------------------------------------------|--------------------|--------------------|--|
|                                                        | Please share your experience buying item through online store |        |                             |               |         |                                              |                    |                    |  |
| Separate groups: Section 03 Add a new discussion topic |                                                               |        |                             |               |         |                                              |                    |                    |  |
| Discussion                                             |                                                               | Starte | ed by                       | Group         | Replies | La                                           | ast post           |                    |  |
| My experien                                            | ce buying through online                                      |        | NOOR MAISARAH BINTI SAMAT - | Section<br>03 | 0       | NOOR MAISARAH BINTI S<br>Mon, 22 Jun 2020, 3 | SAMAT -<br>3:51 PM | $\bigtriangledown$ |  |
|                                                        |                                                               |        | _                           |               |         |                                              |                    |                    |  |
| 4. То                                                  | pik yang ditambał<br>dipaparkan                               | n aka  | n                           |               |         |                                              |                    |                    |  |

| Dnlin | e Stor           | e                                                                                                    |                                                              |                       |                                                              |                                     |
|-------|------------------|----------------------------------------------------------------------------------------------------|--------------------------------------------------------------|-----------------------|--------------------------------------------------------------|-------------------------------------|
| ly ex | perienc          | e buying through online                                                                                                    |                                                              |                       |                                                              | ⊡ Subscribed                        |
|       |                  | Display rep                                                                                                    | lies in nested form                                          | *                     |                                                              |                                     |
|       | My exp<br>by NOO | erience buying through online<br>OR MAISARAH BINTI SAMAT Monday, 22 June 3                                                                          | 2020, 3:51 PM                                                |                       |                                                              |                                     |
|       | I alway          | s online shopping at Shopee because this online                                                                                                    | store offer a variety of                                     | items ar              | nd the prices are also cheap                                 |                                     |
|       |                  |                                                                                                    |                                                              |                       |                                                              | Edit   Delete   Reply               |
|       |                  |                                                                                                    |                                                              |                       |                                                              |                                     |
|       | Re               | : My experience buying through online                                                                                                    | 0. 2-55 DM                                                   |                       |                                                              |                                     |
|       | by               | MARZIAH ABDUL WAHAB - Monday, 22 June 202                                                                                                    | 0, 3.55 PW                                                   |                       |                                                              |                                     |
|       | Ca               | n you share the steps to buy online in Shopee?                                                                                                    |                                                              |                       |                                                              |                                     |
|       |                  |                                                                                                    |                                                              |                       |                                                              | Show parent   Reply                 |
|       |                  |                                                                                                    |                                                              |                       |                                                              |                                     |
|       |                  | Re: My experience buying through online<br>by NOOR MAISARAH BINTI SAMAT Monday,                                                                     | 22 June 2020, 3:58 PM                                        | 1                     |                                                              |                                     |
|       |                  | Very easyFirst you need to have or register the<br>addressmake sure you key in correct delivery a<br>want to make payment using credit card or onli | shopee account. Ther<br>address. then you can<br>ne banking. | n update<br>need to ( | your profile such as your pho<br>update the payment method." | ne number,<br>You can choose if you |
|       |                  |                                                                                                    |                                                              |                       | Show pare                                                    | nt   Edit   Delete   Reply          |
|       |                  |                                                                                                    |                                                              |                       |                                                              |                                     |

5. Pensyarah atau pelajar lain boleh memberi komen di dalam tajuk forum yang anda masukkan tadi.

- Current course
  - ▼ TTS2113
  - Participants
  - Badges
  - General
     25 November 1
  - December 2 December - 8 December
  - 9 December 15 December
  - 16 December 22 December
  - 23 December 29
     December
  - 30 December 5 January
  - 6 January 12 January
  - 13 January 19 January
  - 20 January 26 January
  - 27 January 2 February
  - 3 February 9 February
  - 10 February 16 February
  - 17 February 23 February
  - 24 February 1 March
  - 2 March 8 March

16 March - 22

9 March - 15 March

- 2 December 8 December 📧 Topic 2 9 December - 15 December Topic 3 16 December - 22 December Lab week 4 23 December - 29 December kssignment 1 - Website Site Visit Lab Week 5 📧 Topic 4 30 December - 5 January SUBMISSION LAB WEEK 6: Registration and application of online job LAB WEEK 6 INSTRUCTIONS 1 SILA BACA : STATUS-STATUS ASSIGNMENT DI OLES 6 January - 12 January 📧 Topic 5 Revision 1
  - Revision 2
  - 🔊 Revision 3

Topic 6

- Additional Exercises
- 🔄 Lab 7 Online Banking
- Requirement for Assignment 2
- 13 January 19 January

Advanced search (?) – IC Latest News Online Store 22 Jun. 15:43 MARZIAH ABDUL WAHAB Older topics ... - K Upcoming Events SUBMISSION -ASSIGNMENT 2 Wednesday, 24 June, 11:55 PM Go to calendar New event... – ĸ Recent Activity Activity since Monday, 22 June 2020, 3:53 PM Full report of recent activity.. NEW FORUM POSTS: MARZIAH 22 Jun. 15:55 ABDUL WAHAB "Re: My experience buying through online" NOOR 22 Jun. 15:58 MAISARAH BINTI SAMAT -"Re: My experience buying

through online"

#### Pelajar boleh melihat sebarang aktiviti terkini di dalam bahagian "Recent Activity"

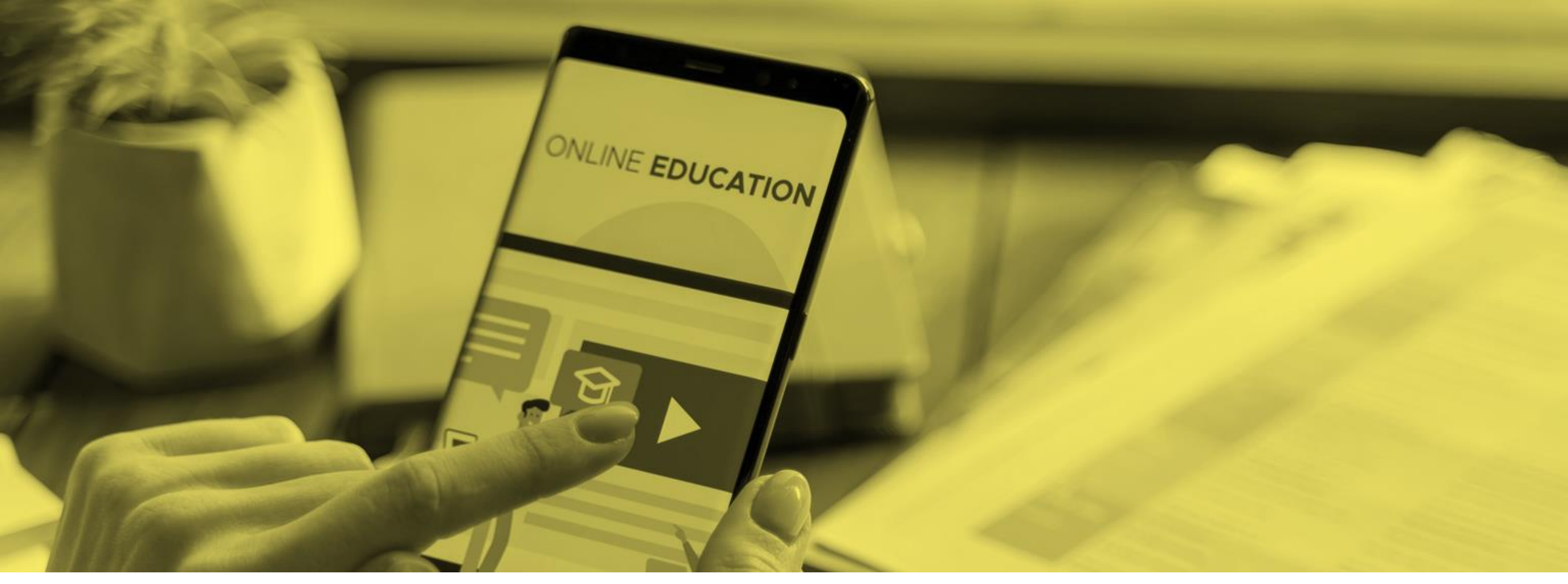

Anda boleh menghantar mesej menggunakan fasiliti chatting di dalam OLeS.

| Dashboard                                                     |                              |                                                           |     | Customise this page                                      |
|---------------------------------------------------------------|------------------------------|-----------------------------------------------------------|-----|----------------------------------------------------------|
| Navigation – K                                                | Course Overview              |                                                           | – к | Private Files - K                                        |
| Dashboard<br>Site home<br>Site pages                          | PRINCIPLES OF FINANCIAL ACCO | UNTING II                                                 |     | No files available<br>Manage private files               |
| <ul> <li>PAC1123</li> <li>PHR2143</li> <li>HOC2013</li> </ul> | HUMAN RESOURCE MANAGEMEN     | 1. Mulakan                                                |     | Online Users - K                                         |
| <ul> <li>PEC1133</li> <li>TTS2113</li> <li>MPU2163</li> </ul> | ORGANIZATIONAL COMMUNICAT    | orang yang kita<br>kehendaki dengan<br>klik icon mesej di |     | MARZIAH ABDUL<br>WAHAB<br>NOOR MAISARAH BINTI<br>SAMAT - |
|                                                               |                              | bahagian "online<br>user"                                 | ·   |                                                          |

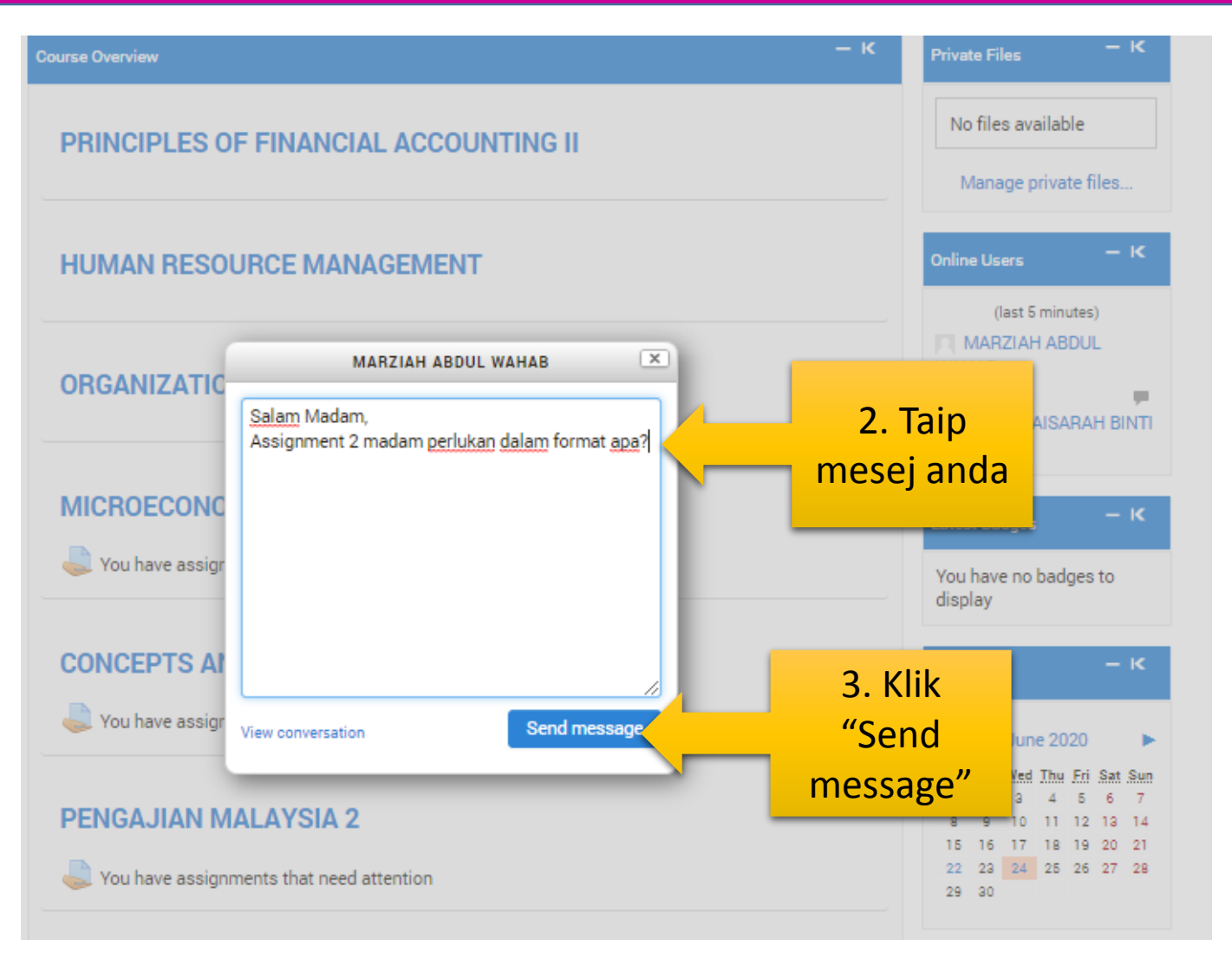

|                                | •                                                                          |                             |
|--------------------------------|----------------------------------------------------------------------------|-----------------------------|
| NOOR MAISARAH BINTI<br>SAMAT - | MARZIAH ABDUL WAHAB<br>Add contact   Block contact                         |                             |
| All messages   Recer           | t messages   New messages (1)                                              |                             |
| Monda                          | ay, 22 June 2020                                                           | 4. Mesei yang dihantar akan |
|                                | 4:09 PM: W'salam.Maisarah awak boleh hantar<br>dalam format pdf atau word. | di jawab oleh orang         |
| Message                        |                                                                            | berkenaan.                  |
| <u>Ok terima kasih</u> madam   |                                                                            |                             |
|                                |                                                                            |                             |
|                                | Send message                                                               |                             |

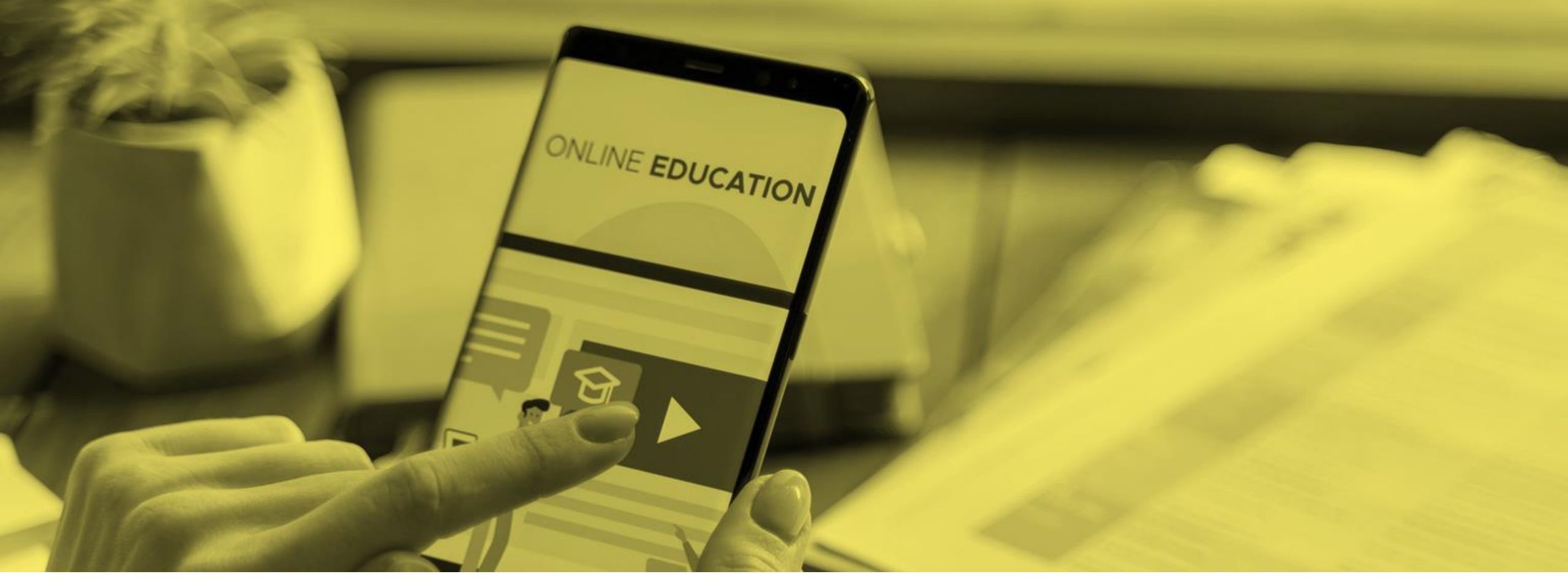

# Kalendar

Pelajar boleh melihat tarikh-tarikh penting di calendar.

### Kalendar

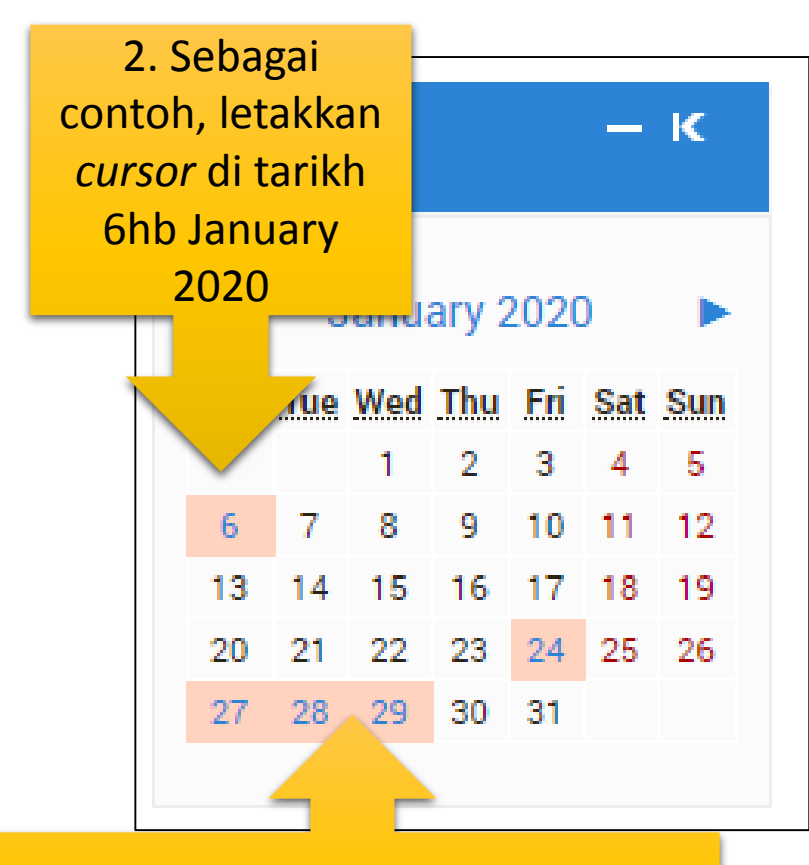

1. Tarikh-tarikh yang mempunyai tugasan akan di highlight di dalam kalendar

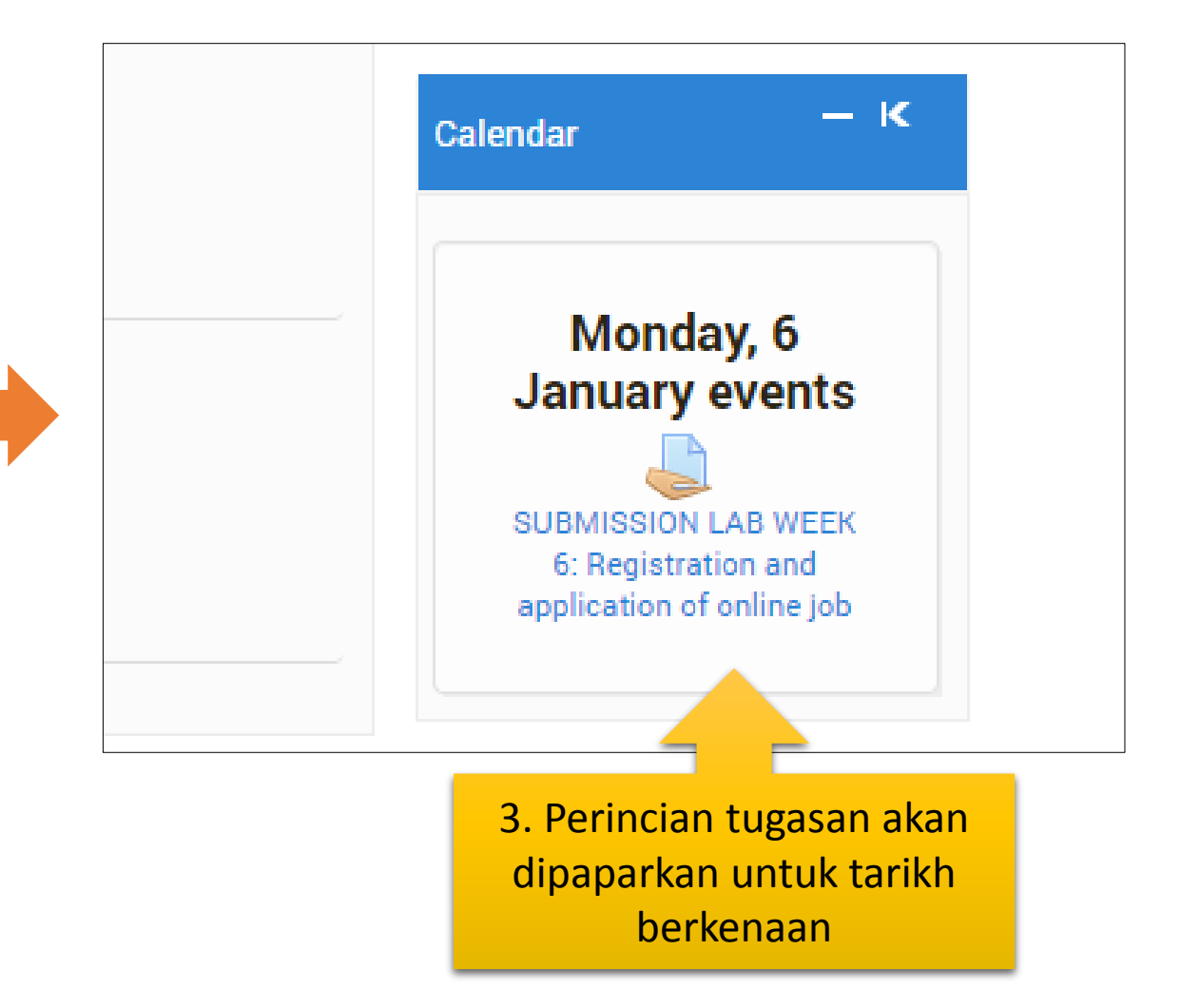

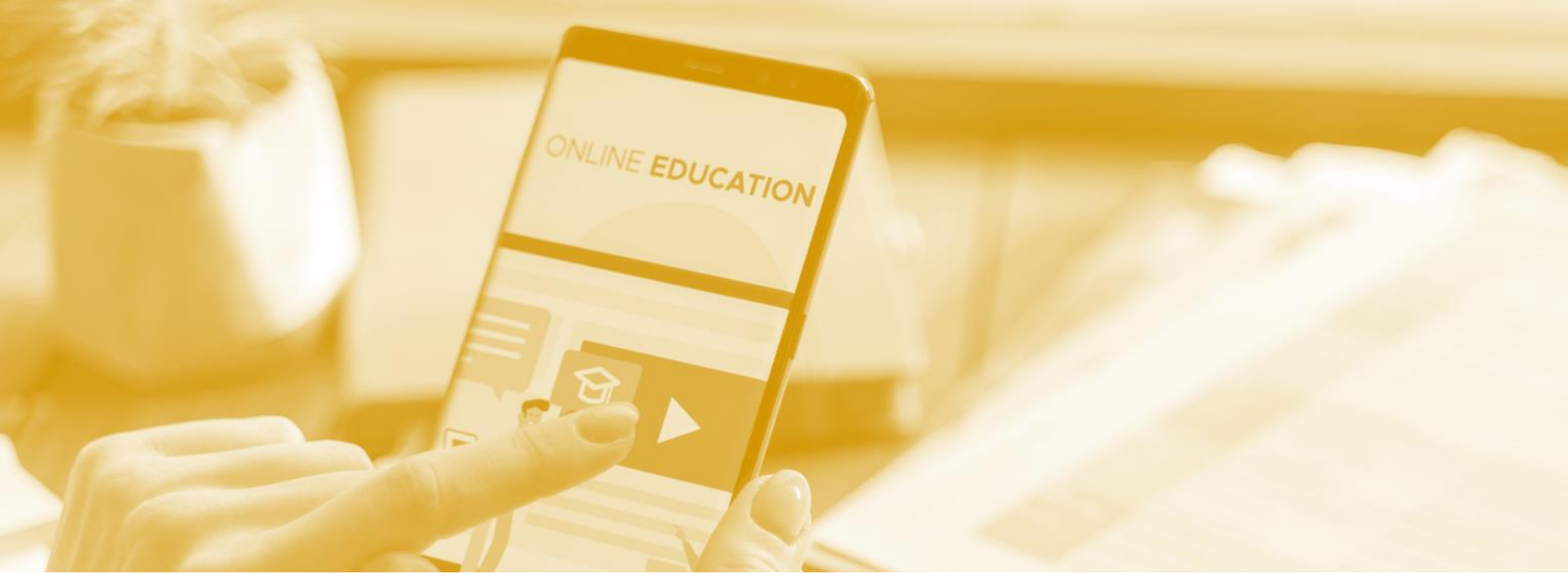

Pelajar mempunyai pilihan untuk menyimpan data di dalam ruangan simpanan ini. Selain daripada itu, pelajar boleh menggunakan Google Drive, pen drive atau external hard disk untuk menyimpan data.

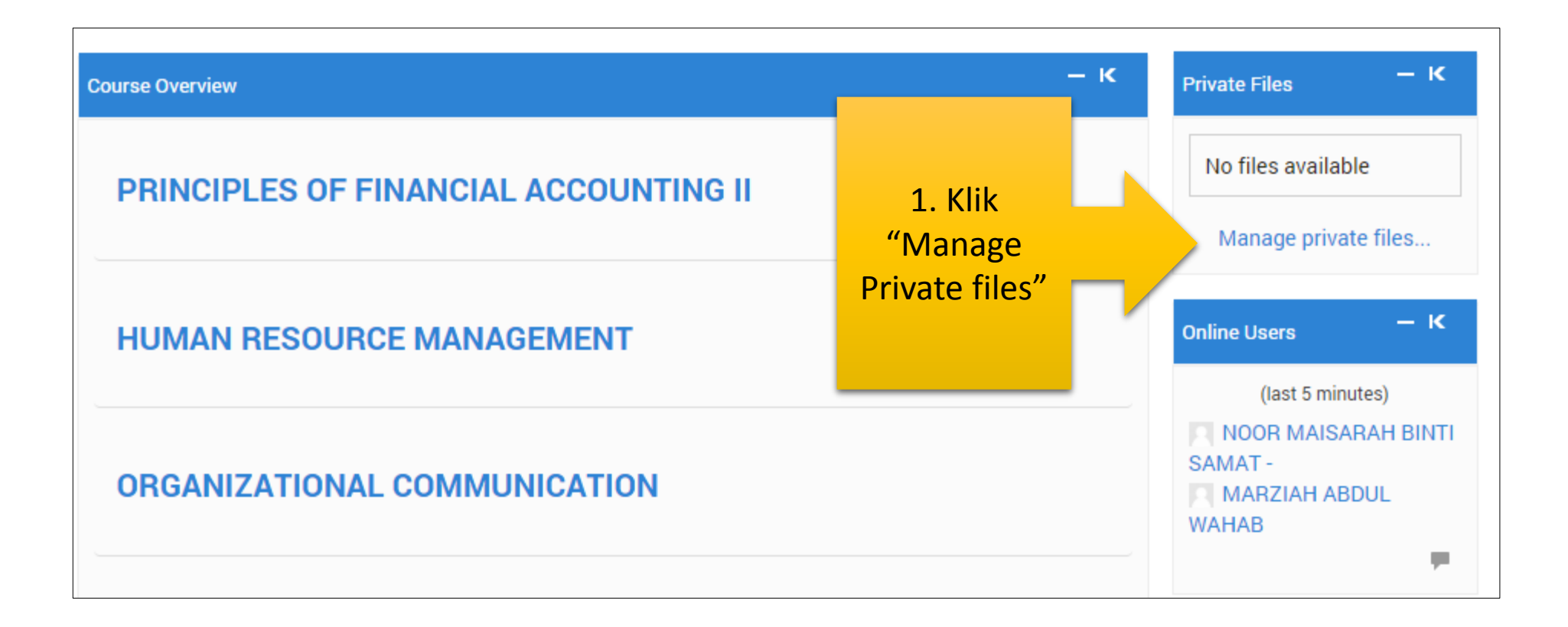

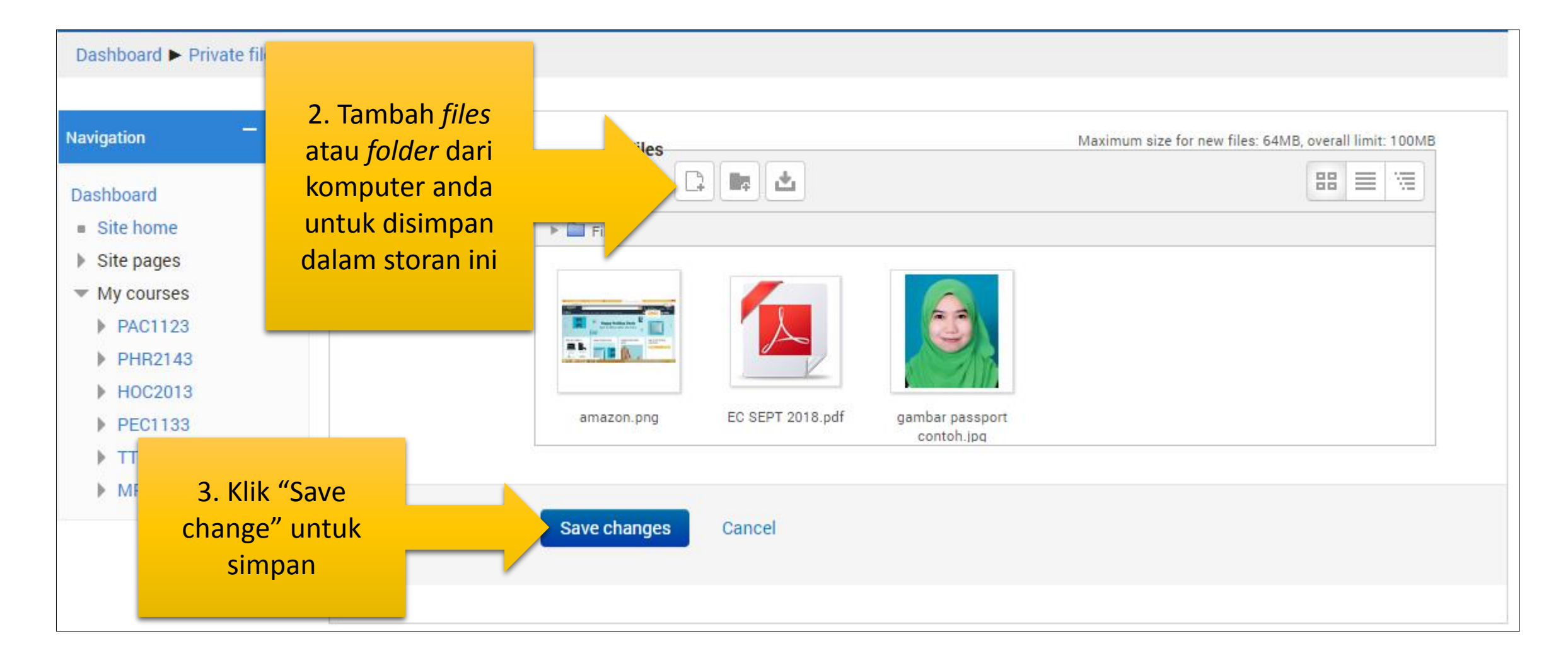

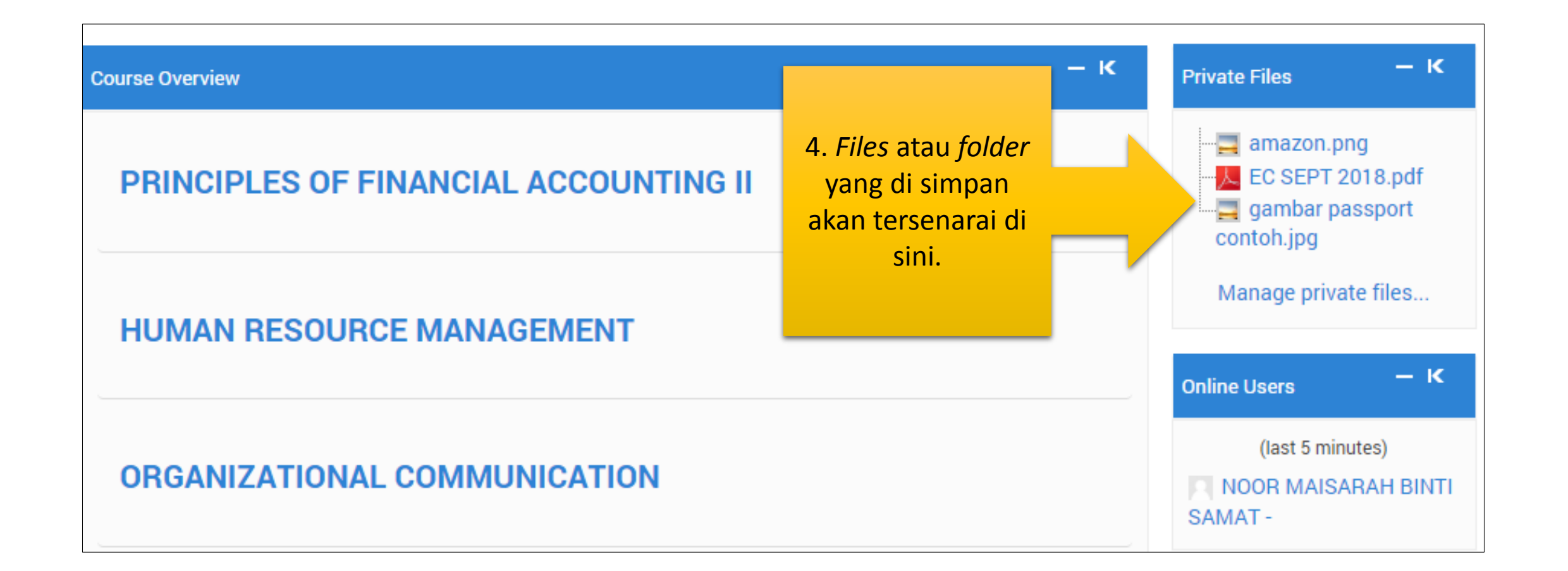

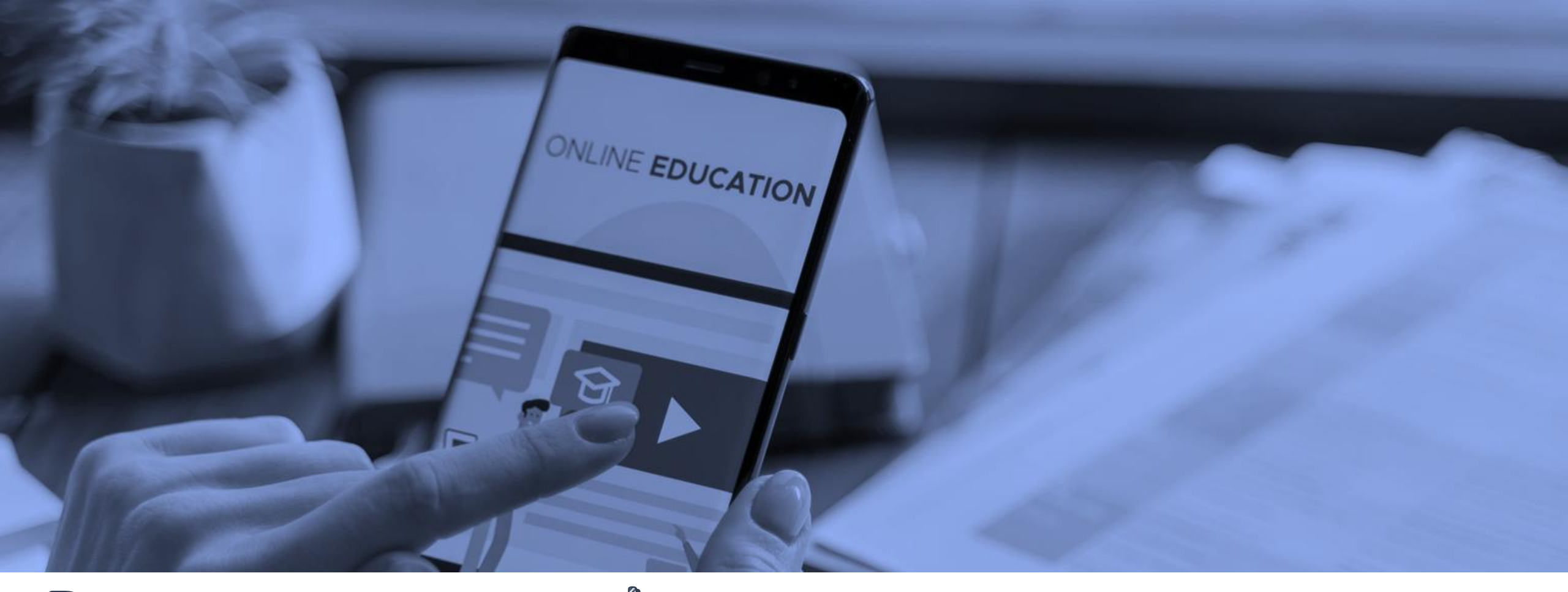

# Reset password

Jika terlupa kata laluan, pelajar boleh reset semula kata laluan tersebut.

Jika pelajar terlupa kata laluan, anda boleh menggunakan fungsi "Forgotten your username or password"

| Log in                               |                       |
|--------------------------------------|-----------------------|
| 🛦 Invalid login, please try again    |                       |
| Username                             |                       |
| fp01634                              |                       |
| Password                             |                       |
|                                      |                       |
| Remember username     Log in         | 1. Klik link "Forgott |
| Forgetten your yearneme or peepword? | your username or      |
| Forgotten your username or password? |                       |

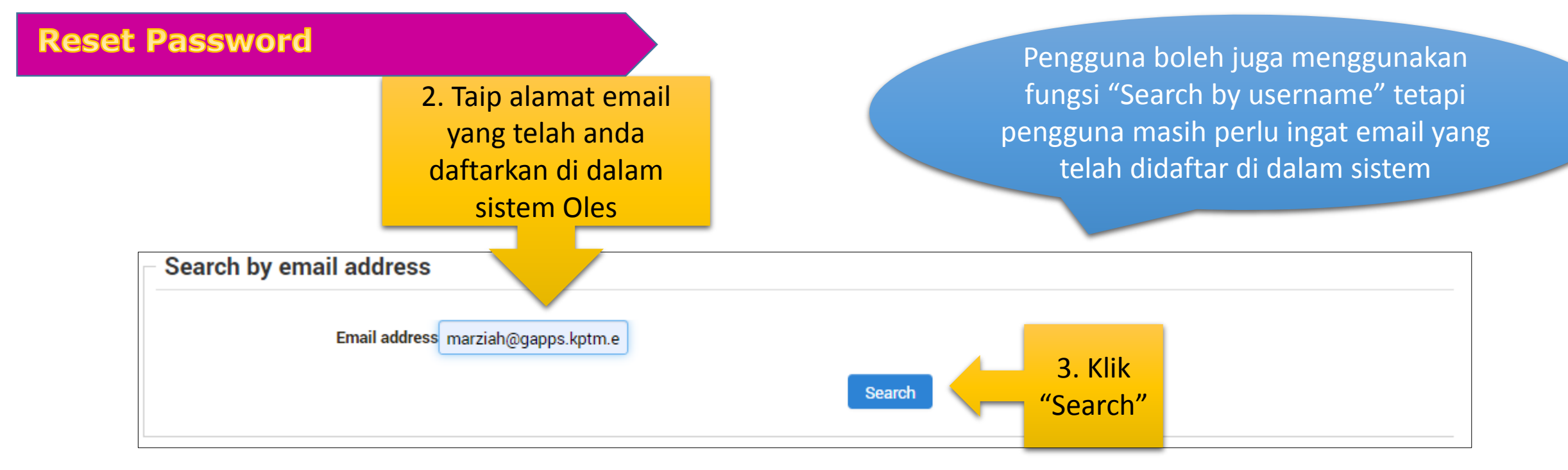

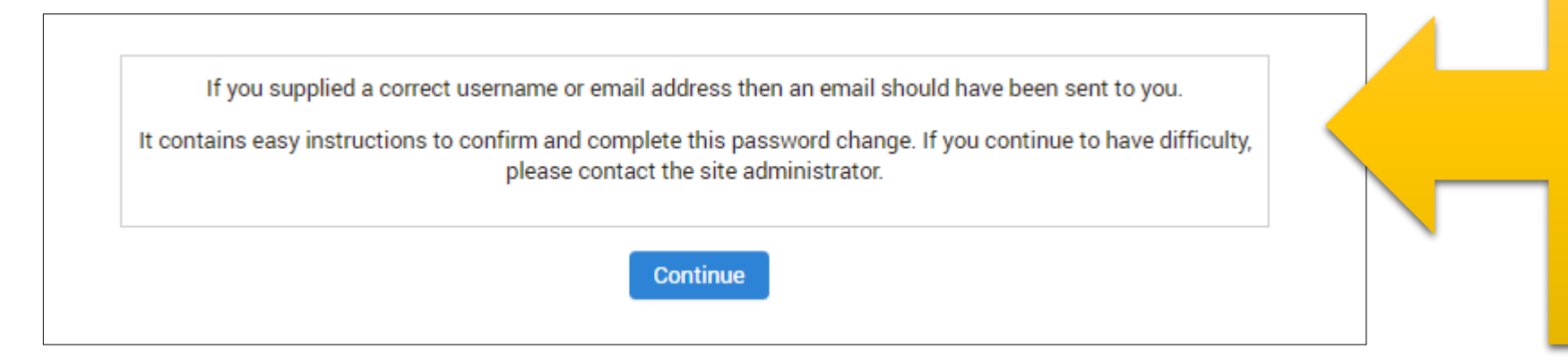

4. Arahan untuk reset password akan dihantar ke email yang telah anda masukkan\*. Kemudian klik "Continue"

\* Pastikan alamat email anda betul dan yang telah didaftar di dalam sistem.

#### **Reset Password**

#### Semak email yang dihantar. Jika tiada di dalam Inbox, pengguna boleh semak di dalam Spam.

|        | M Gmail                                     | Q in:s                                                                                    | pam        |                 |                                                 | ×         | *                 |      | 0                            | ***     |
|--------|---------------------------------------------|-------------------------------------------------------------------------------------------|------------|-----------------|-------------------------------------------------|-----------|-------------------|------|------------------------------|---------|
| +      | Compose                                     |                                                                                           | G :        |                 |                                                 |           |                   |      |                              |         |
| -      |                                             | Messages that have been in Spam more than 30 days will be automatically deleted. Pete all |            |                 |                                                 |           | 6.Klik email yang |      |                              |         |
| Ŷ      | Less<br>Chats                               |                                                                                           | ∑ noreply( | @103.253.12.178 | Online Learning system (OLeS): Password res     | et reque  |                   |      | telah dihanta<br>untuk araha | ar<br>n |
| N      | Scheduled                                   | 다 ☆                                                                                       | ⊃ nur nadi | ira harun       | Sempena Ramadhan, KHAS untuk kakitangan         | "КРТМ"    |                   |      | seterusnya                   | l       |
| $\sim$ | All Mail                                    |                                                                                           | 🗅 Nur Fati | mah Ahmad A.    | [Invitation] Free Webinar - Cloudflare for Team | s - SECUR | E YOUR            | DEVI |                              |         |
| θ      | Spam 3                                      |                                                                                           |            |                 |                                                 |           |                   |      |                              |         |
| Î      | Trash                                       |                                                                                           |            |                 |                                                 |           |                   |      |                              |         |
| \$     | Ma                                          |                                                                                           |            |                 |                                                 |           |                   |      |                              |         |
| +      | Cre 5. Semak di dalar<br>iika tiada email d | n Spam<br>i dalam                                                                         |            |                 |                                                 |           |                   |      |                              |         |
| L      | Inbox                                       |                                                                                           |            |                 |                                                 |           |                   |      |                              |         |

#### **Reset Password**

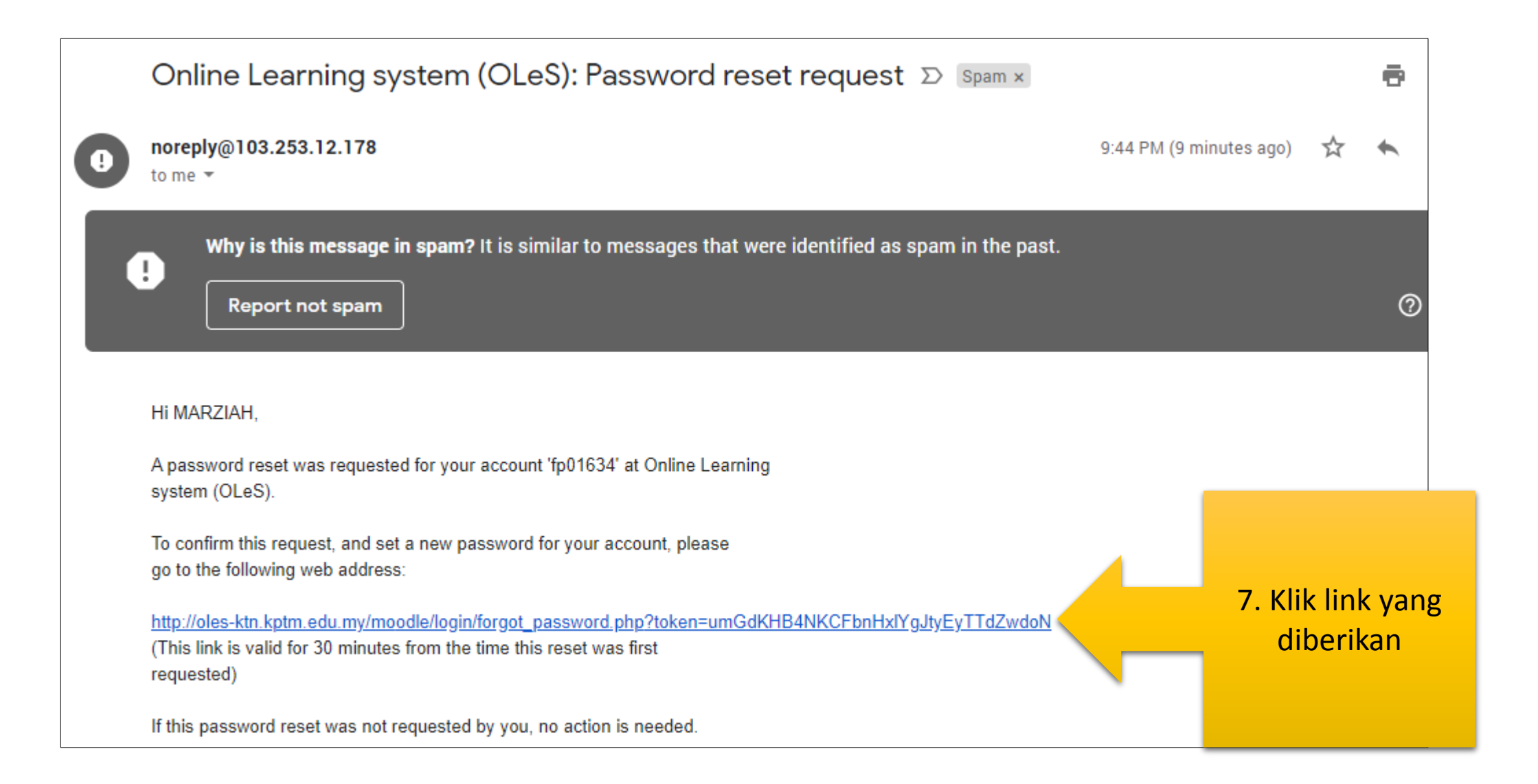

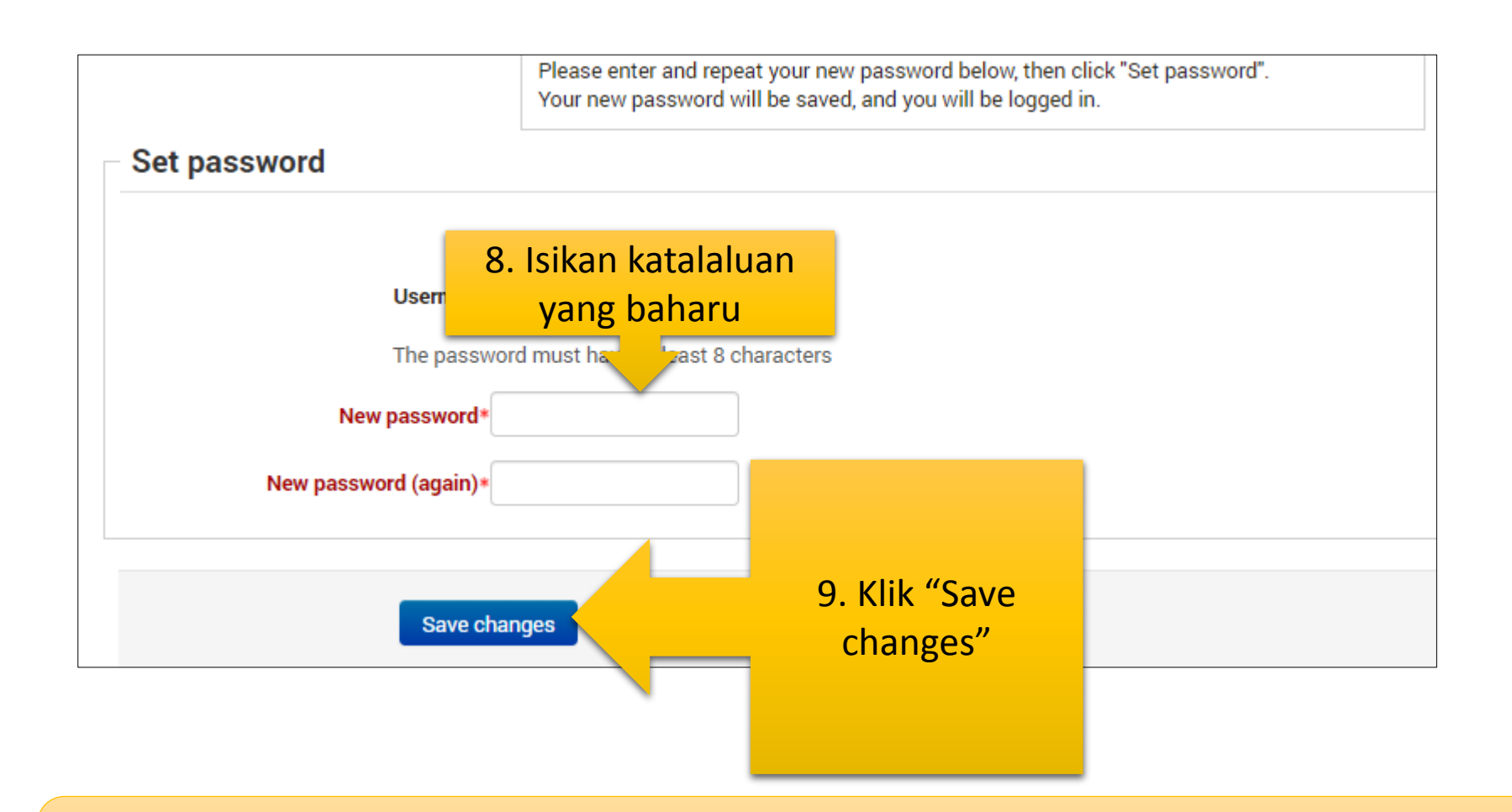

Selesai proses ini, pengguna boleh Login seperti biasa.

### **OLeS Administrator**

Jika pelajar mempunyai sebarang pertanyaan ataupun masalah berkaitan OLeS, boleh hubungi pegawai yang bertugas. Kami sedia membantu anda.

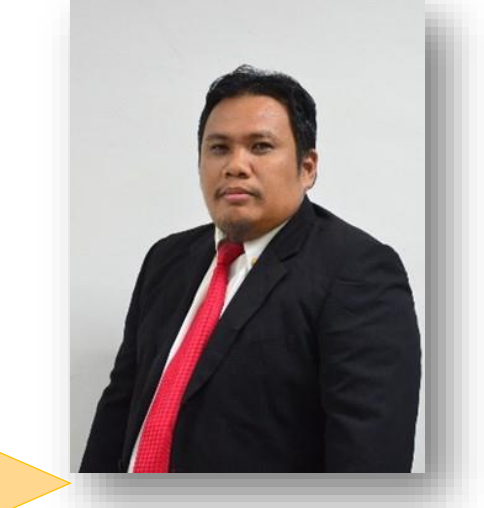

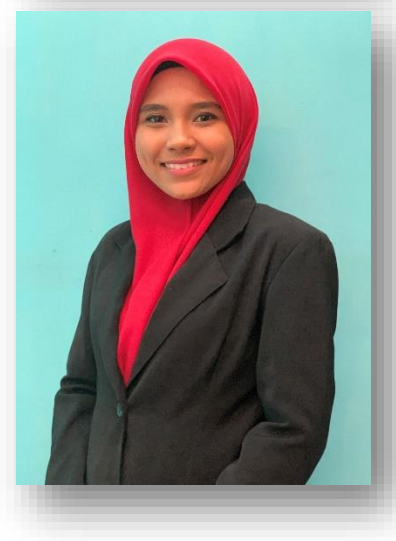

ENCIK CIK WAN SHAHAR BIN CHE WAN ABDUL MUBIN OLES ADMINISTRATOR (JTM) 013 – 247 8733 ciewan\_shah@gapps.kptm.edu.my (ext:228)

PUAN MARZIAH BINTI ABDUL WAHAB OLES ADMINISTRATOR (AKADEMIK) 012 – 437 3693 marziah@gapps.kptm.edu.my (ext: 250)

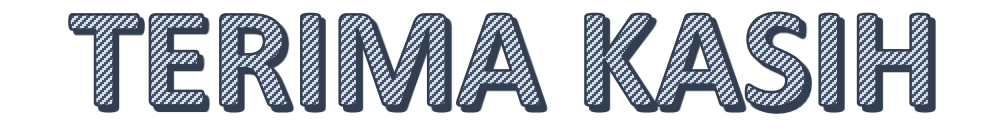